Tutorial

# Buscas bibliográficas na BVS e PubMed: uso de descritores e PICO

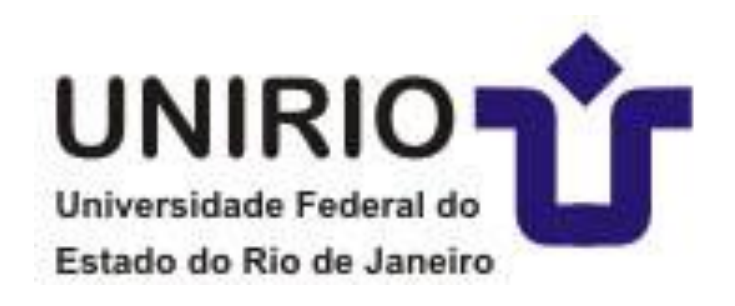

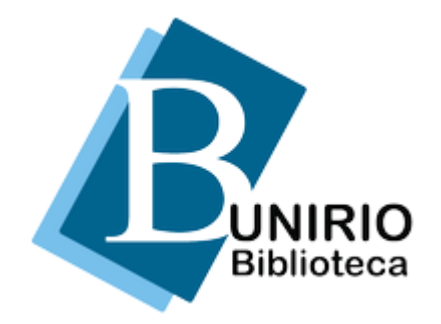

# Biblioteca Setorial de Enfermagem e Nutrição

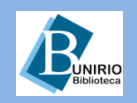

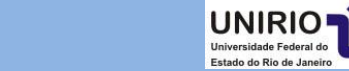

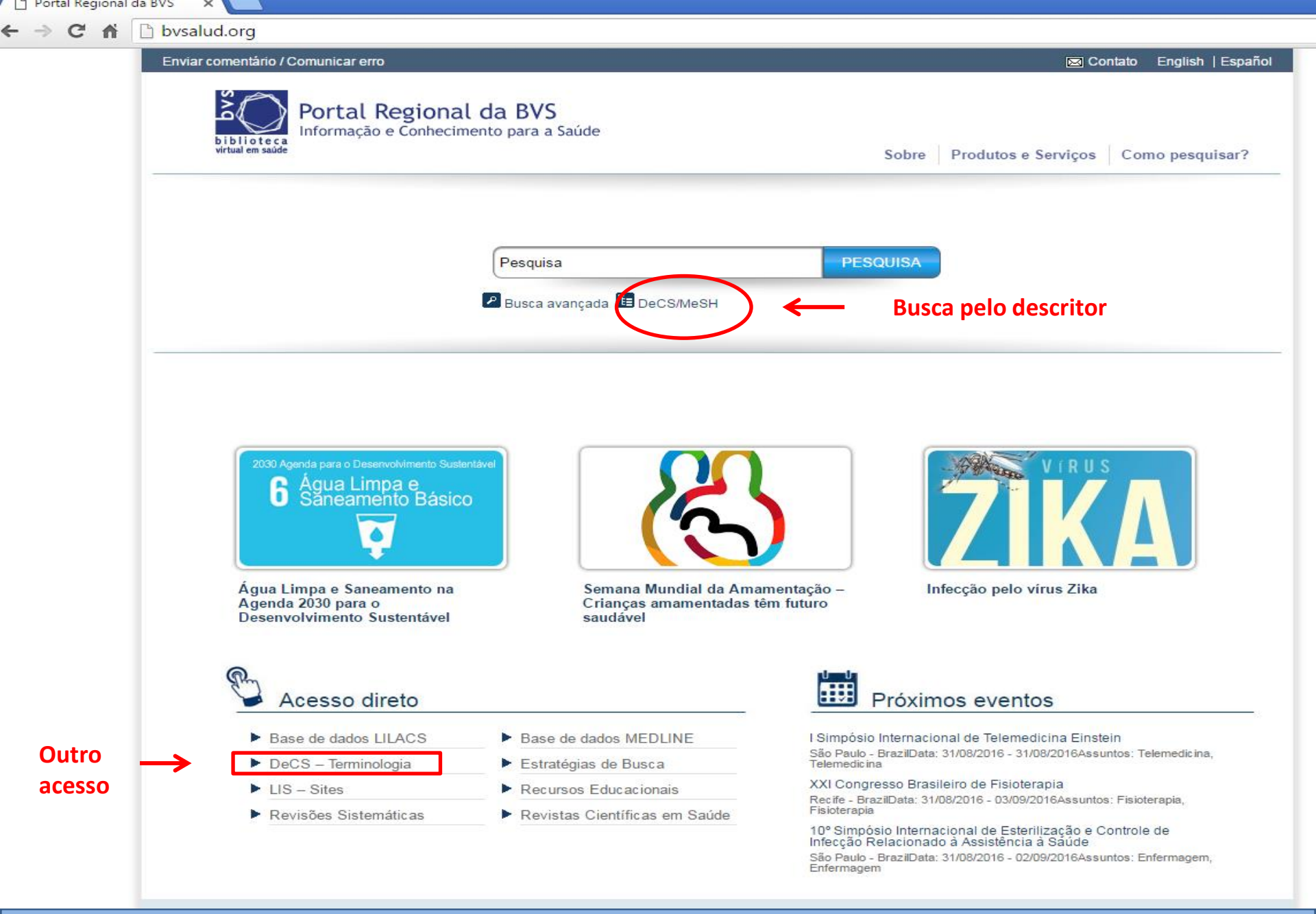

**BUNIRIO** Biblioteca

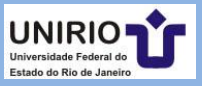

enviar um comentário /comunicar um erro

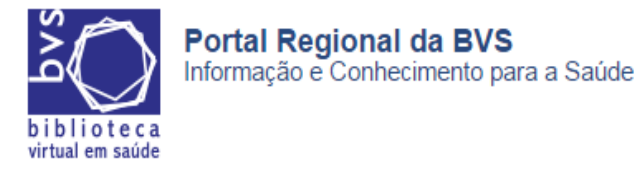

Home > Pesquisa > ()

#### Localizar descritor de assunto

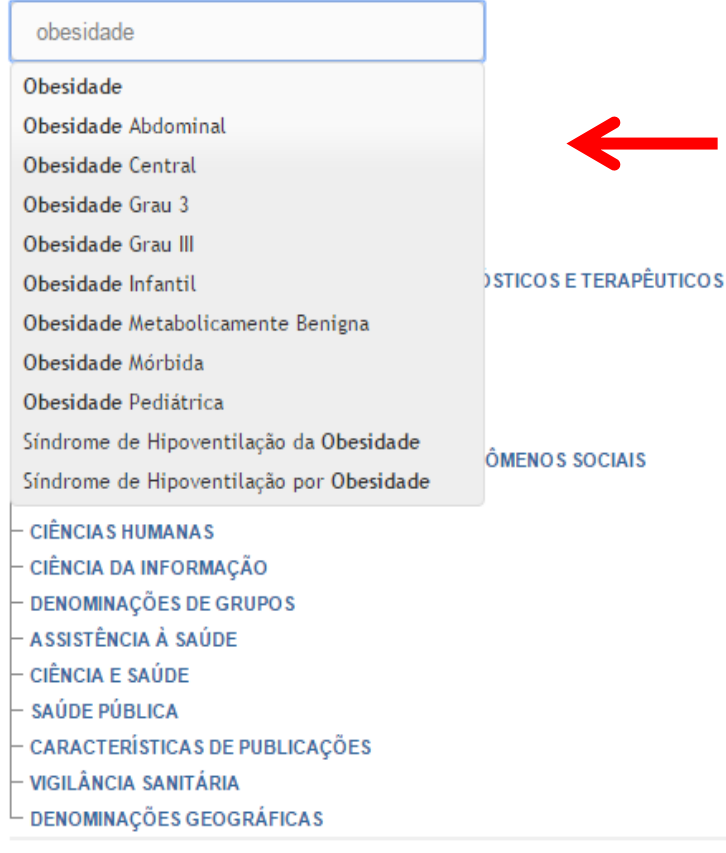

powered by iAHx-2.10-62 Portal Regional da BVS

- Na BVS, você pode buscar por termos em português, inglês ou espanhol;
- O termo buscado será apresentado nas três línguas;
- À medida em que se digita na caixa de busca, os descritores existentes são exibidos.

página inicial | sobre este Portal

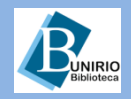

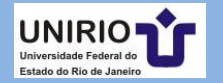

pesquisa.bvsalud.org/portal/decs-locator/?lang=pt&tree\_id=C18.654.726.500.720&term=obesidad

enviar um comentário /comunicar um erro

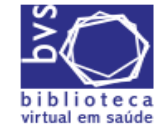

Portal Regional da BVS Informação e Conhecimento para a Saúde

Home > Pesquisa > ()

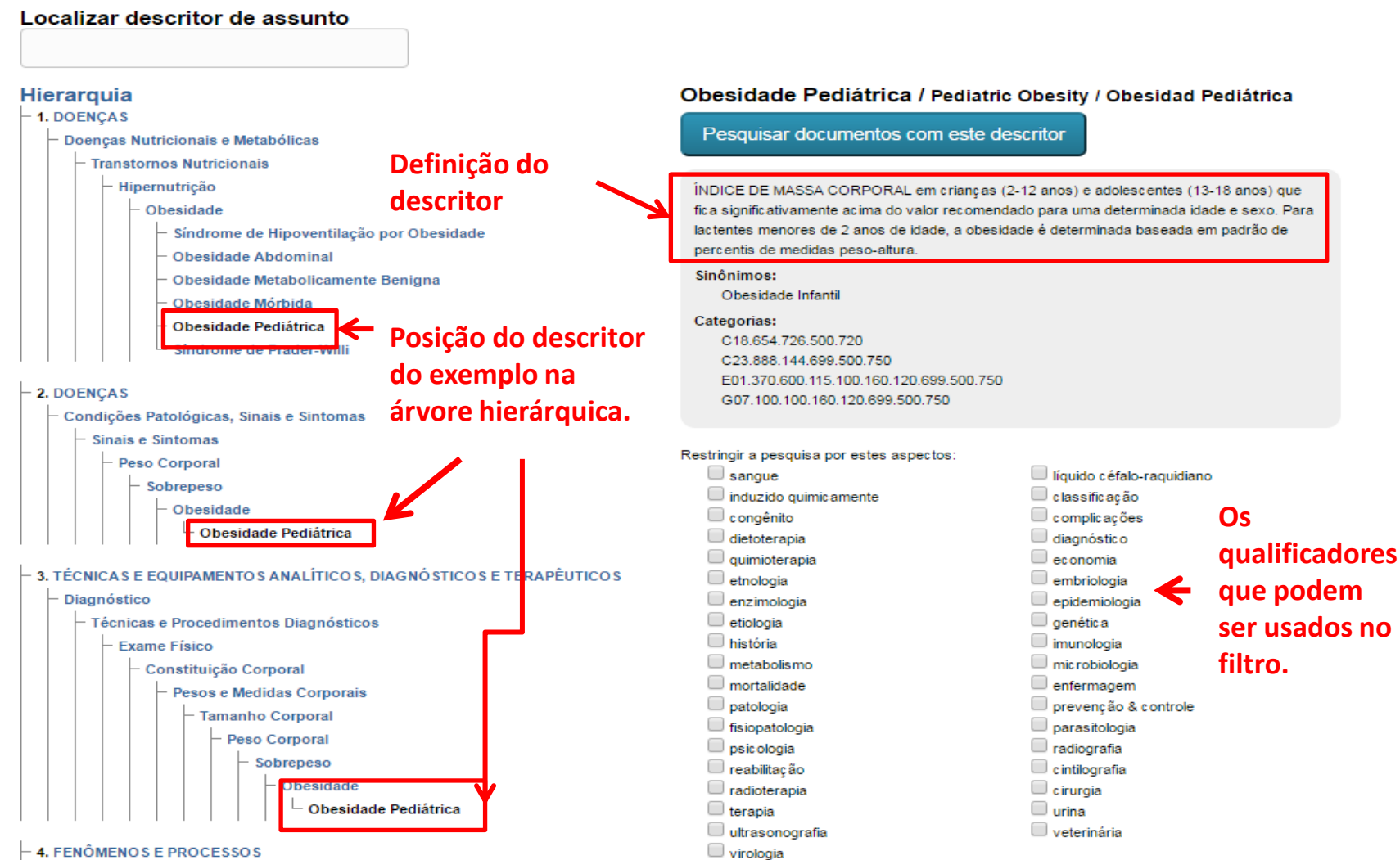

4. FENÔMENOS E PROCESSOS

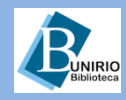

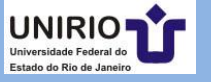

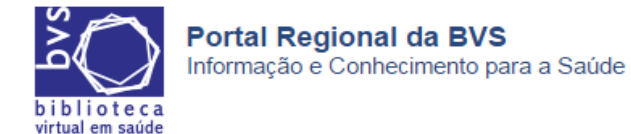

|                                                                                                    | Título cocurto de Portuitor                                                                                                    |                                                                                                    |
|----------------------------------------------------------------------------------------------------|----------------------------------------------------------------------------------------------------|----------------------------------------------------------------------------------------------------|
|                                                                                                    | Titulo, resumo, assunto V Pesquisar                                                                                                    |                                                                                                    |
| Q Busca Avançada   📰 Localizar descritor de assunto                                                                                                    |                                                                                                    | E Configurar filtro                                                                                     |
| Formato de apresentação ▼   Ordem do resultado ▼                                                                                                    | 🔻 🔝 🐨 🖓 XML, 🚔 🚱 🖂 I 🕇 💶 📴 ★ 🛨 Sua seleç                                                                                                    | ;ão (0)                                                                                                 |
| esultados 1 - 20 de 1.110 🗧 🗲 Total de do                                                                                                    | mentos achados 1234567891011 Próxima > Última >>                                                                                                    | ção                                                                                                    |
| Programas para la prevención                                                                                                    | la obesidad en escolares de 5 a 10 años: revisión de Filtros sel                                                                                                    | lecionados                                                                                              |
| la literatura / Programs to prev                                                                                                    | t obesity in school children 5 to 10 years old: a                                                                                                    | Limpar todos                                                                                            |
| review<br>Visiedo, Andrea; Sainz de Baranda, Pilar; C<br>Regina; Velázquez, Francisca; Berná-Serna                                                                                                    | e, Diane; Aznar, Susana; Pérez-Llamas, Francisca; Sánchez-Jiménez,<br>Jan de Dios; Zamora, Salvador.                                                                                                    | ade Pediátrica/EP <u>(remover)</u><br>ade Pediátrica/MO <u>(remover)</u>                                |
| Nutr Hosp; 33(4): 814-824, julago. 2016. ta<br>Artino em Espanhol UBECS UD: ibc-15490                                                                                                    | Tormo do husco, do ovomplo                                                                                                    |                                                                                                    |
| Mostrar mais 🔷 Fotocópia 🕞 Docum                                                                                                    | os relacionados com 2 qualificadores:                                                                                                    | todos Afechar todos                                                                                     |
| FUPRECOL / Waist circumferer<br>adolescents: The FUPRECOL S<br>Caicedo-Álvarez, Juan Carlos; Correa-Baut<br>Ramírez-Vélez, Robinson.<br>Endocrinol Nutr; 63(6): 265-273, junjul. 20<br>Artigo em Espanhol   IBECS   ID: ibc-153138 | e distributic mortalidade (MO).       Disponi         dy       Jorge Enrique; González-Jiménez, Emilio; Schmidt-RioValle, Jacqueline;       Bases of (1046)         tab, graf       Espenier                                                                                                    | ível (959)<br>S L<br>de dados internacionais<br>de dados nacionais (64)<br>panha (64)                   |
| 🎑 Mostrar mais   🔶 Fotocópia 🛛 🛃 Docum                                                                                                    | os relacionados Continue a filtrar usando Base de                                                                                                    |                                                                                                    |
| <sup>3.</sup> The Unrelenting Challenge of C<br>Zylke, Jody W; Bauchner, Howard.<br>(AMA: 315/21): 2277 8: 2016. http://doi.org/10.1016/j.jpp.2016.                                                                                | esity. as opções do menu ao libecs do libecs d | (64)<br>3 (21)                                                                                          |
| Artigo em Inglês   MEDLINE   ID: mdl-27272                                                                                                    | Assunto                                                                                                    | principal 🔜                                                                                             |
| 🔜 Mostrar mais 📄 Texto completo 🔌 Fo                                                                                                    | ópia 🕼 Documentos relacionados 🕼 PubMed More Resources                                                                                                    | eso (199)                                                                                               |
| <sup>4.</sup> Childhood, Adolescent, and Te<br>Initiatives in Central Harlem.<br>Maidenberg, Michelle P.<br>Health Soc Work; 41(2): 85-91, 2016 May.<br>Artigo em Inglês   MEDLINE   ID: mdl-27263                                 | age Obesity: Recommendations for Community                                                                                                    | de Massa Corporal (102)<br>36)<br>de Motora (61)<br>ortamento Alimentar (58)<br>7)<br>ção da Saúde (57) |

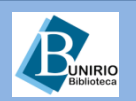

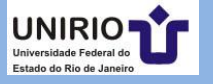

#### <u>Tipo de estudo 此</u>

- 🕑 Estudo de coorte (84)
- Estudo de casos e controles (36)
- Ensaio clínico controlado (9)
- Guia de prática clínica (2)
- Overview (2)

#### Aspecto clínico 此

- Etiologia (646)
- Prognóstico (278)
- Diagnóstico (139)
- Predição (132)
- 🔲 Terapia (33)

#### Limite 此

- Humanos (1106)
- Feminino (884)
- Criança (863)
- Masculino (858)
- Adolescente (558)
- Criança, pré-escolar (406)
- Adulto (166)
- Lactente (101)
- Gravidez (60)
- Recém-Nascido (41)

#### Mostrar mais...

#### 

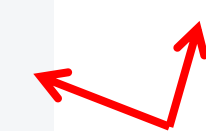

# Filtros utilizados para o exemplo.

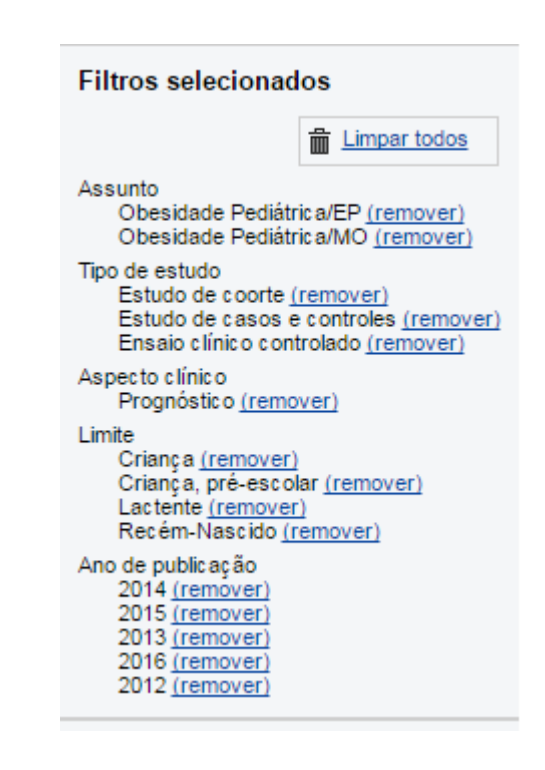

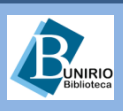

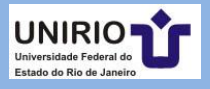

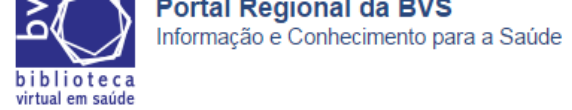

| Home >     | > <u>Pesquisa</u> > (50)                                                                                                    |                                                                                                    |
|------------|----------------------------------------------------------------------------------------------------|----------------------------------------------------------------------------------------------------|
|            | Título, resumo, assunto V Pesquisar                                                                                                    |                                                                                                    |
| Q B        | usca Avançada   📺 Localizar descritor de assunto                                                                                                    | E Configurar filtros                                                                                                    |
| Form       | ato de apresentação 🗴 Ordem do resultado 🔻 20 🔹 🔻 💦 🦝 🛠 🛨                                                                                                    | Sua seleção (0)                                                                                                    |
| Resulta    | dos 1 - 20 de 50<br><b>50 documentos encontrados</b><br>1 <u>2 3 Próxima &gt; Última &gt;&gt;</u>                                                                                                    | Listar documentos<br>Limpar seleção                                                                                                    |
| 2.         | Fish Intake in Pregnancy and Child Growth: A Pooled Analysis of 15 European and US Birth Cohorts.         Stratakis, Nikos; Roumeliotaki, Theano; Oken, Emily; Barros, Henrique; Basterrechea, Mikel; Charles, Marie-Aline;         Eggesbø, Merete; Forastiere, Francesco; Gaillard, Romy; Gehring, Ulrike; Govarts, Eva; Hanke, Wojciech; Heude, Barbara;         Iszatt, Nina; Jaddoe, Vincent W; Kelleher, Cecily; Mommers, Monique; Murcia, Mario; Oliveira, Andreia; Pizzi, Costanza;         Polanska, Kinga; Porta, Daniela; Richiardi, Lorenzo; Rifas-Shiman, Sheryl L; Schoeters, Greet, Sunyer, Jordi; Thijs, Carel;         Viljoen, Karien; Vrijheid, Martine; Vrijkotte, Tanja G M; Wijga, Alet H; Zeegers, Maurice P; Kogevinas, Manolis; Chatzi, Leda.         JAMA Pediatr; 170(4): 381-90, 2016 Apr.         Artigo em Inglês   MEDLINE   ID: mdl-26882542         Mostrar mais       Texto completo         Potocópia       Documentos relacionados         Mostrar mais       Texto completo         Panned Repeat Cesarean Section at Term and Adverse Childhood Health Outcomes:         A Record-Linkage Study.         Black, Mairead; Bhattacharya, Siladitya; Philip, Sam; Norman, Jane E; McLernon, David J.         PLoS Med; 13(3): e1001973, 2016 Mar.                                                                                                    | Filtros selecionados  Limpar todos  Assunto Obesidade Pediátrica/EP (remover) Obesidade Pediátrica/MO (remover)  Tipo de estudo Estudo de coorte (remover) Estudo de casos e controles (remover) Estudo de casos e controles (remover) Aspecto clínico Prognóstico (remover) Limite Criança (remover) Criança, pré-escolar (remover) Lactente (remover) Recém-Nascido (remover) Ano de publicação 2014 (remover) 2013 (remover) 2013 (remover) 2014 (remover) |
| <b>3</b> . | Image en ingles i including including in the provided index in the provided index ingles including in the provided index in the provided index index | Filtrar         expandir todos fechar todos         Texto completo ::::::::::::::::::::::::::::::::::::                                                                                                    |
|            | Alderete, Tanya L; Autran, Chloe; Brekke, Benjamin E; Knight, Rob; Bode, Lars; Goran, Michael I; Fields, David A<br>Am J Clin Nutr; 102(6): 1381-8, 2015 Dec.                                                                                                    | Base de dados 1                                                                                                    |

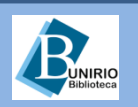

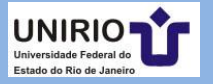

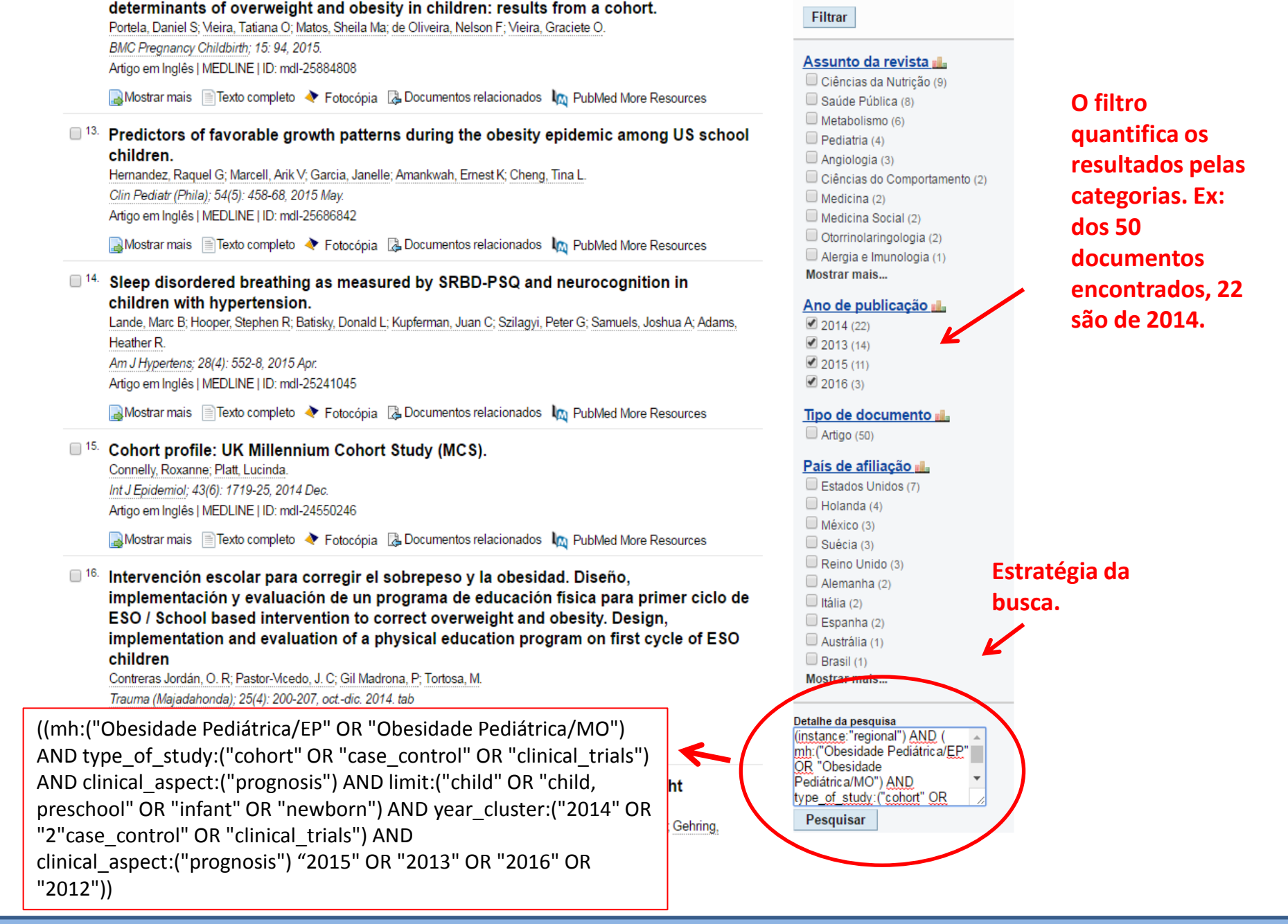

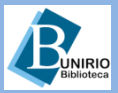

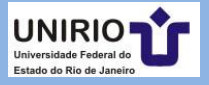

| Portal Regional da BVS<br>Informação e Conhecimento para a Saúde<br>Home > Pesquisa > (50)                                                                                                    | Ferramentas                                                                                                    |                                                                                                    | <ul> <li>Dica: ao enviar o</li> <li>resultado de sua</li> <li>busca, clicando</li> </ul>                                                                                                    |
|----------------------------------------------------------------------------------------------------|----------------------------------------------------------------------------------------------------|----------------------------------------------------------------------------------------------------|----------------------------------------------------------------------------------------------------|
|                                                                                                    | Título, resumo, assunto 🔻 Pesquisar                                                                                                    |                                                                                                    | no ícone                                                                                                    |
|                                                                                                    |                                                                                                    |                                                                                                    | envelope.                                                                                                    |
| Formato de apresentação ♥ Ordem do resultado ♥ 20<br>Resultados 1 - 20 de 50                                                                                                    | ■ RSS ■ XML → I → I I 2 3 Próxima > Ultima >>                                                                                                    | Sua seleção (0)<br>Listar documentos<br>Limpar seleção                                                                                                    | aproveite e                                                                                                    |
| ■ <sup>1.</sup> Fish Intake in Pregnancy and Child Growth                                                                                                    | A Pooled Analysis of 15 European and US                                                                                                    | Filtros selecionados                                                                                                    | copie e cole o a                                                                                                    |
| Birth Cohorts.<br>Stratakis, Nikos; Roumeliotaki, Theano; Oken, Emily; Barros, I<br>Eggesbø, Merete; Forastiere, Francesco; Gaillard, Romy; Gel<br>Iszatt, Nina; Jaddoe, Vincent W; Kelleher, Cecily; Mommers, M<br>Polanska, Kinga; Porta, Daniela; Richiardi, Lorenzo; Rifas-Shi<br>Viljoen, Karien; Vrijheid, Martine; Vrijkotte, Tanja G M; Wijga, A<br>JAMA Pediatr; 170(4): 381-90, 2016 Apr.<br>Artigo em Inglês   MEDLINE   ID: mdl-26882542 | Henrique; Basterrechea, Mikel; Charles, Marie-Aline;<br>nring, Ulrike; Govarts, Eva; Hanke, Wojciech; Heude, Barbara;<br>onique; Murcia, Mario; Oliveira, Andreia; Pizzi, Costanza;<br>man, Sheryl L; Schoeters, Greet; Sunyer, Jordi; Thijs, Carel;<br>Net H; Zeegers, Maurice P; Kogevinas, Manolis; Chatzi, Leda. | Assunto<br>Obesidade Pediátrica/EP ( <u>remover</u> )<br>Obesidade Pediátrica/MO ( <u>remover</u> )<br>Tipo de estudo<br>Estudo de coorte ( <u>remover</u> )<br>Estudo de casos e controlado ( <u>remover</u> )<br>Ensaio clínico controlado ( <u>remover</u> )<br>Aspecto clínico<br>Prognóstico ( <u>remover</u> )                                                                 | estrategia de<br>busca efetuada<br>no corpo da<br>mensagem. Veja<br>abaixo:                                                                                                    |
| 🍙 Mostrar mais 📄 Texto completo   🖈 Fotocópia 🕻 Docu                                                                                                    | mentos relacionados 🛛 🙀 PubMed More Resources                                                                                                    | Limite<br>Criança <u>(remover)</u><br>Criança pré-escolar (remover)                                                                                                    |                                                                                                    |
| <ul> <li><sup>2.</sup> Planned Repeat Cesarean Section at Term a<br/>A Record-Linkage Study.</li> <li>Black, Mairead; Bhattacharya, Siladitya; Philip, Sam; Norman,<br/>PLoS Med; 13(3): e1001973, 2016 Mar.</li> <li>Artigo em Inglês   MEDLINE   ID: mdl-26978456</li> <li>Mostrar mais Texto completo Texto completo</li> </ul>                                                                                                    | Jane E; McLernon, David J.<br>Recursos                                                                                                    | Lactente ( <u>remover</u> )<br>Recém-Nascido ( <u>remover</u> )<br>Ano de publicação<br>2014 ( <u>remover</u> )<br>2015 ( <u>remover</u> )<br>2015 ( <u>remover</u> )<br>2012 ( <u>remover</u> )<br>Seu nome<br>Seu nome<br>Seu nome<br>Seu nome<br>Seu nome<br>Seu nome<br>Seu nome<br>Seu nome<br>Seu nome<br>Seu nome<br>Seu nome<br>Seu nome<br>Seu nome<br>Seu nome<br>Seu nome |                                                                                                    |
| <sup>3</sup> . Prevalencia del sobreneso y la obesidad in                                                                                                    | antil en una localidad extremeña /                                                                                                    | Filtrar Email destinatário                                                                                                    |                                                                                                    |
| Prevalencia del sobrepeso y la obesidad in     Prevalence of overweight and childhood ob     Grijota Pérez, Fco Javier; Robles Gil, M Concepción; Muñoz I     Aten Primaria; 48(3): 206-207, mar. 2016. tab     Artigo em Espanhol   IBECS   ID: ibc-150435     Mostrar mais      Fotocópia    Documentos relacionado                                                                                                    | esity in an area of Extremadura<br>Iarín, Diego; Maynar Mariño, Marcos.                                                                                                    | ◆expandir todos ●fech<br>Texto completo<br>Disponível (46)<br>Coleções<br>Bases de dados int<br>Bases de dados na                                                                                                    | Pediátrica/ <u>EP" QR</u> "Obesidade Pediátrica/MO") <u>AND</u><br>hort" <u>QR</u> "case control" <u>QR</u> "clinical trials") <u>AND</u><br>ognosis" <u>AND [mit"</u> ; Child" <u>CR</u> "child" preschool" <u>QR</u><br><u>am"</u> ) <u>AND vear cluster</u> ("2014" <u>QR</u> "2" case control"<br><u>AND clinical aspect</u> ("prognosis") "2015" <u>QR</u> "2013"<br>[2")] |
| Associations between human milk oligosac<br>the first 6 mo of life                                                                                                    | charides and infant body composition in                                                                                                    | Espanha (3)<br>Espanha (3)<br>Enviar resultado                                                                                                    | seleção 🔍 Todas as referências (max. 300)                                                                                                    |
| Alderete, Tanya L; Autran, Chloe; Brekke, Benjamin E; Knight,<br>Am J Clin Nutr; 102(6): 1381-8, 2015 Dec.<br>Artigo em Inglês   MEDLINE   ID: mdl-26511224                                                                                                    | Rob; Bode, Lars; Goran, Michael I; Fields, David A.                                                                                                    | Base de dados L<br>MEDLINE (39)<br>LILACS (8)<br>DISEOS (2)                                                                                                    |                                                                                                    |
| 🍙 Mostrar mais 📄 Texto completo 🔹 Fotocópia 🗔 Docu                                                                                                    | mentos relacionados 🛛 🗽 PubMed More Resources                                                                                                    |                                                                                                    |                                                                                                    |

# BUNIRIO

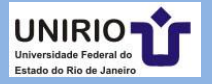

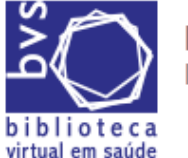

Portal Regional da BVS Informação e Conhecimento para a Saúde

Na busca avançada, clique em mostrar índice para que os descritores sejam exibidos.

Home > Pesquisa > ()

#### Busca Avançada

| obesidade                         | E Mostrar Índice  | Título, resumo, assunto | • |
|-----------------------------------|-------------------|-------------------------|---|
| obesidade                         | Anteriores (200)  |                         |   |
| obesidade abdominal               | Próximos (200)    |                         |   |
| obesidade abdominal/bl            |                   |                         |   |
| obesidade abdominal/ci            |                   |                         |   |
| obesidade abdominal/cintilografia |                   |                         |   |
| obesidade abdominal/cirurgia      |                   |                         |   |
| obesidade abdominal/cl            |                   |                         |   |
| obesidade abdominal/classificacao | 🗅 Atualizar       |                         |   |
| obesidade abdominal/cn            | -                 |                         |   |
| obesidade abdominal/co            |                   |                         |   |
|                                   |                   |                         |   |
| AND V                             | t≣ Mostrar Índice | Título, resumo, assunto | • |

Pesquisar

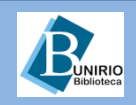

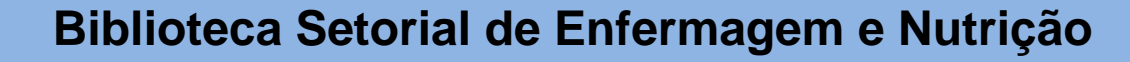

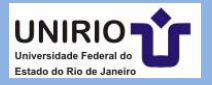

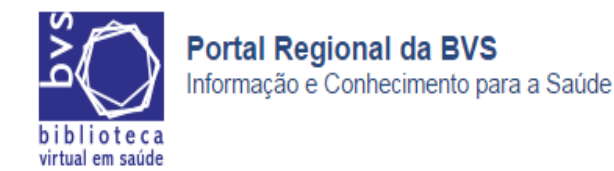

Home > Pesquisa > ()

#### Busca Avançada

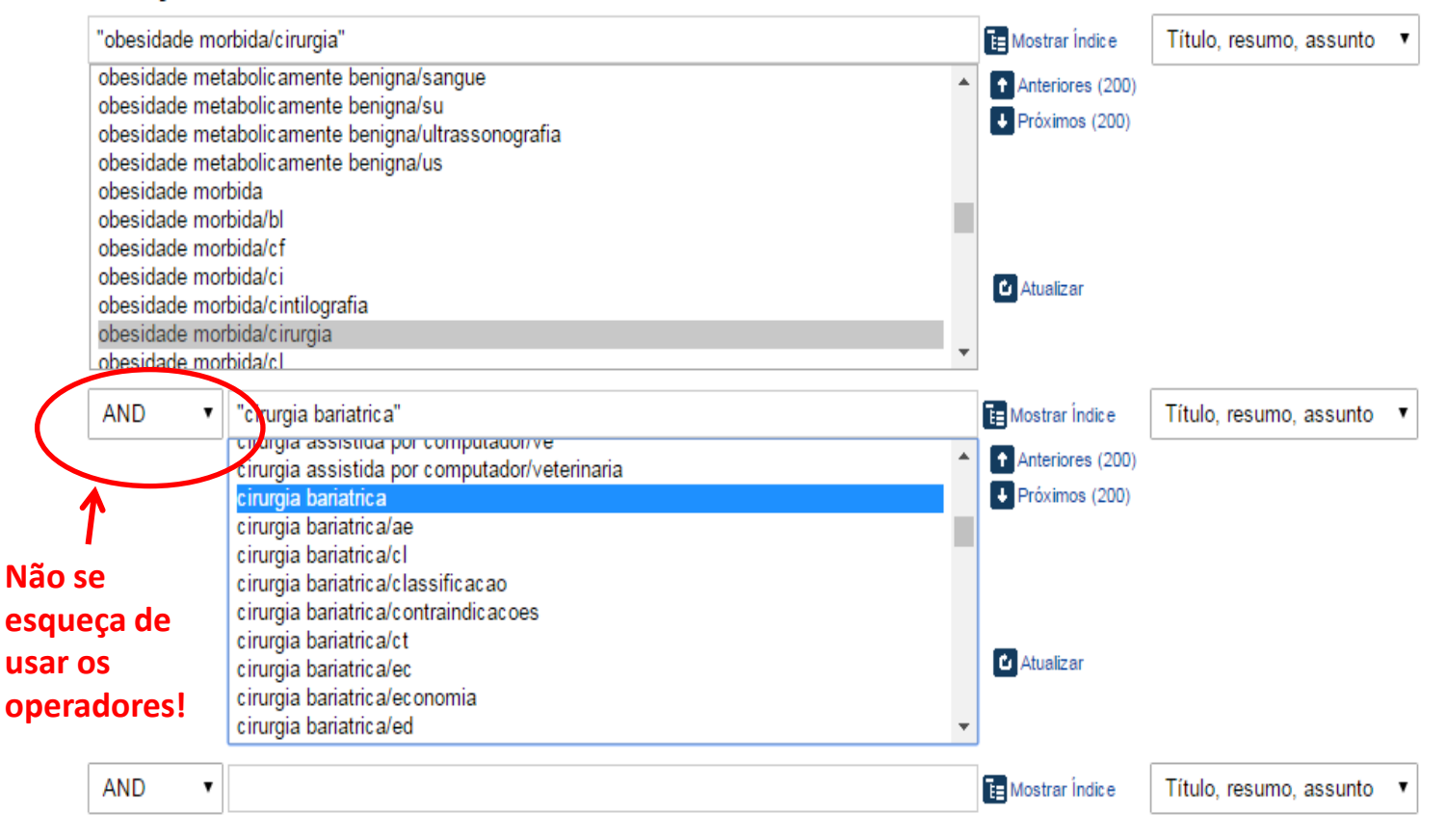

Pesquisar

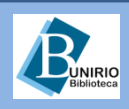

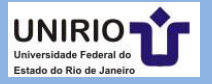

| <b>Portal Regional da BVS</b><br>Informação e Conhecimento para a Saúde<br>virtual em saúde                                                                                                    | Resultado desta busca.                                                                                                    |
|----------------------------------------------------------------------------------------------------|----------------------------------------------------------------------------------------------------|
| <u>Home</u> > <u>Pesquisa</u> > (tw:("obesidade morbida/cirurgia")) AND (tw:("cirurgia bariatrica")) (3)                                                                                                    |                                                                                                    |
| (tw:("obesidade morbida/cirurgia")) AND (tw:("cirurgia bariatrica")                                                                                                    | Título, resumo, assunto ▼ Pesquisar<br>Configurar filtros                                                                                                    |
| Formato de apresentação ▼ Ordem do resultado ▼ 20 ▼                                                                                                    | XML                                                                                                    |
| Abdominoplastia após perda de peso maciça: abordag<br>Abdominoplasty after massive weight loss: approache<br>complications<br>Cavalcante, Harley Araújo.<br><u>Rev. bras. cir. plást;</u> 25(1): 92-99, janmar. 2010. ilus<br>Artigo em Português   LILACS   ID: lil-590875                                                                                                    | ens, técnicas e complicações /<br>s, techniques and                                                                                                    |
| 🛃 Mostrar mais   🔶 Fotocópia 🛛 🖓 Documentos relacionados                                                                                                    | LILACS (3)                                                                                                    |
| <ul> <li><sup>2.</sup> Tratamento das hérnias incisionais nas abdominoplasti<br/>hernias treatment on multifunctional abdominoplasties<br/>Roxo, Carlos del; Roxo, Ana Claudia Weck; Labanca, Luciana; Martins, Christ<br/><u>Rev. bras. cir. plást;</u> 23(3): 184-188, julset. 2008. ilus<br/>Artigo em Português   LILACS   ID: lil-517552</li> <li>Mostrar mais  Fotocópia  Documentos relacionados</li> </ul> | tias multifuncionais / Incisional<br>Obesidade Mórbida (3)<br>Gastroplastia (2)<br>Abdome (2)<br>Cirurgia Bariátrica (2)<br>Complicações Pós-Operatórias (1)<br>Cirurgia Plástica (1) |
| <sup>3.</sup> Cirurgia plástica após gastroplastia redutora: abordage<br>Plastic surgery after bariatric surgery: pre, per and pose<br>Meira, Alexandre Alcides Mattos de; Andrade, Ivo Ferreira; Ferreira, Felipe Ma<br>Rev. Soc. Bras. Cir. Plást, (1997); 23(1): 15-21, janmar. 2008. ilus, graf<br>Artigo em Português   LILACS   ID: lil-501674                                                               | em pré, per e pós-operatória /<br>et operative aspects<br>artins Pacheco.                                                                                                    |
| 🛃 Mostrar mais < Fotocópia 🛛 🖓 Documentos relacionados                                                                                                    | Tipo de estudo 🚛                                                                                                    |
| Resultados 1 - 3 de 3                                                                                                    | 1 <u>Próxima</u> >> <u>Última</u> >><br>Aspecto clínico IIII<br>Diagnóstico (3)<br>Prognóstico (1)                                                                                    |

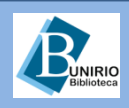

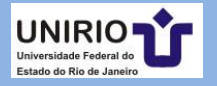

| S NCBI Resources 🖸                                                               | How To 🕑                                                                                                   |                                                                                                    | <u>Sign in to NCBI</u>                                                                                                    |
|----------------------------------------------------------------------------------|----------------------------------------------------------------------------------------------------|----------------------------------------------------------------------------------------------------|----------------------------------------------------------------------------------------------------|
| Publiced.gov<br>US National Library of Medicine<br>National Institutes of Health | PubMed  Clone Conserved Domains                                                                            | ed                                                                                                    | Search                                                                                                    |
|                                                                                  | dbGaP<br>dbVar<br>EST<br>Gene<br>GEO DataSets<br>GEO Profiles<br>GSS<br>GTR<br>HomoloGene<br>IPG<br>MedCen | rises more than 26 million citations for biomedical literature from<br>science journals, and online books. Citations may include links to<br>it from PubMed Central and publisher web sites. | PubMed Commons<br>Featured comment - Aug 25<br>As part of @opentrials, Fleminger & @bengoldacre look to<br>connect articles to correct #clinicaltrial IDs, e.g. <u>bit.ly/2beE9z1</u> |
| Using PubMed                                                                     | MeSH                                                                                                    | PubMed Tools                                                                                                    | More Resources                                                                                                    |
| PubMed Quick Start Guide                                                         | NCBI Web Site                                                                                              | PubMed Mobile                                                                                                    | MeSH Database                                                                                                    |
| Full Text Articles                                                               | Nucleotide                                                                                                 | Single Citation Matcher                                                                                                    | Journals in NCBI Databases                                                                                                    |
| PubMed FAQs                                                                      | PMC -                                                                                                    | Batch Citation Matcher                                                                                                    | <u>Clinical Trials</u>                                                                                                    |
| PubMed Tutorials                                                                 | <b>^</b>                                                                                                   | Clinical Queries                                                                                                    | E-Utilities (API)                                                                                                    |
| New and Noteworthy                                                               |                                                                                                    | Topic-Specific Queries                                                                                                    | LinkOut                                                                                                    |

### Altere o campo para MeSH para buscar pelo descritor na PubMed.

Variation

#### You are here: NCBI > Literature > PubMed

| GETTING STARTED      | RESOURCES             | POPULAR        | FEATURED                 | NCBI INFORMATION |
|----------------------|-----------------------|----------------|--------------------------|------------------|
| NCBI Education       | Chemicals & Bioassays | PubMed         | Genetic Testing Registry | About NCBI       |
| NCBI Help Manual     | Data & Software       | Bookshelf      | PubMed Health            | Research at NCBI |
| NCBI Handbook        | DNA & RNA             | PubMed Central | GenBank                  | NCBI News        |
| Training & Tutorials | Domains & Structures  | PubMed Health  | Reference Sequences      | NCBI FTP Site    |
| Submit Data          | Genes & Expression    | BLAST          | Gene Expression Omnibus  | NCBI on Facebook |
|                      | Genetics & Medicine   | Nucleotide     | Map Viewer               | NCBI on Twitter  |
|                      | Genomes & Maps        | Genome         | Human Genome             | NCBI on YouTube  |
|                      | Homology              | SNP            | Mouse Genome             |                  |
|                      | Literature            | Gene           | Influenza Virus          |                  |
|                      | Proteins              | Protein        | Primer-BLAST             |                  |
|                      | Sequence Analysis     | PubChem        | Sequence Read Archive    |                  |
|                      | Taxonomy              |                |                          |                  |

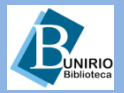

## Biblioteca Setorial de Enfermagem e Nutrição

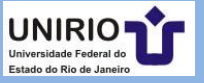

Write to the Help Desk

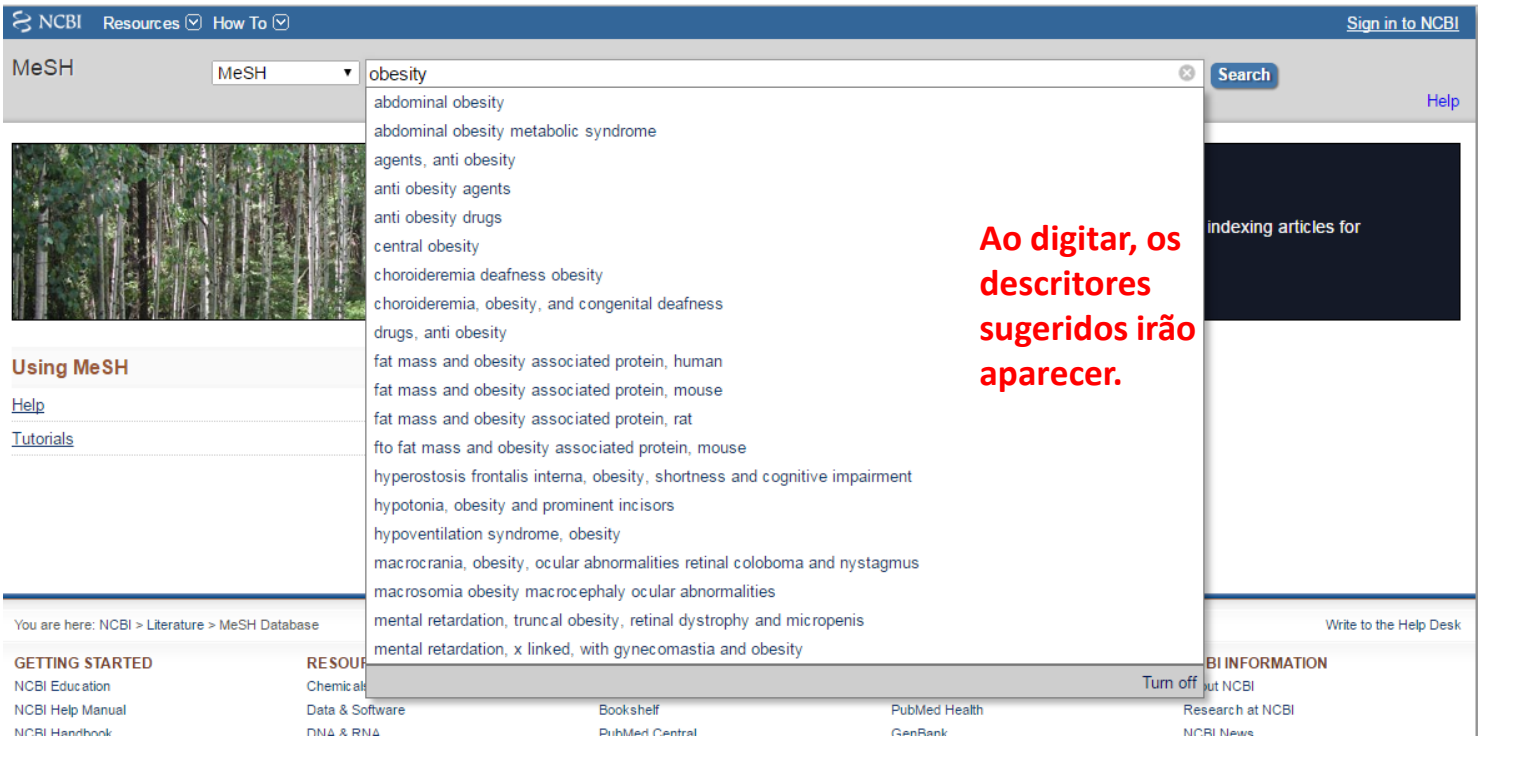

### Exemplo de resultado:

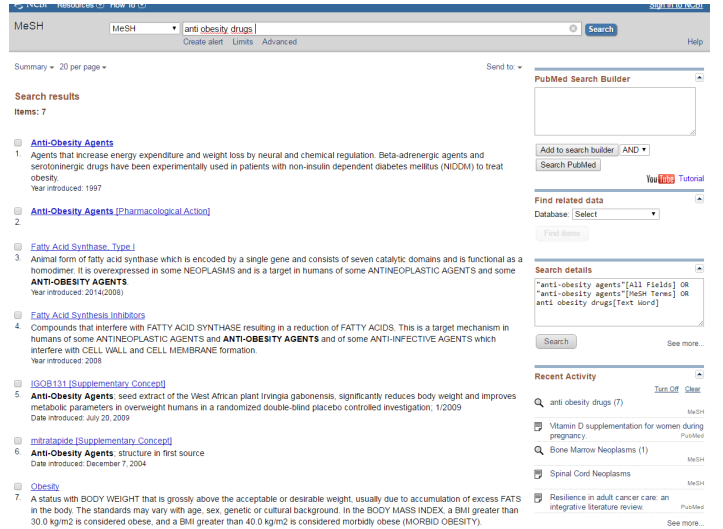

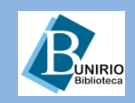

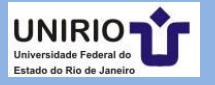

| MeSH MeSH Termo                                                                                                    | de busca Help                                                                                                    |
|----------------------------------------------------------------------------------------------------|----------------------------------------------------------------------------------------------------|
| Summary + 20 per page +<br>Search results                                                                                                    | Send to: - PubMed Search Builder                                                                                                    |
| Items: 7 Para buscas com um ou<br>termos, clique em Searc                                                                                                    | mais<br>ch Builder:                                                                                                    |
| <ul> <li>Anti-Obesity Agents</li> <li>Agents that increase energy expenditure and weight loss by neural and chemical regulation. Beta serotoninergic drugs have been experimentally used in patients with non-insulin dependent diabe obesity.</li> <li>Tear introduced: 1997</li> </ul>                                                                                                    | A-adrenergic agents and<br>etes mellitus (NIDDM) to treat                                                                                                    |
| Anti-Obesity Agents [Pharmacological Action]                                                                                                    | Find related data     Database:       Select                                                                                                    |
| Eatty Acid Synthase, Type I     Animal form of fatty acid synthase which     homodimer. It is overexpressed in some NEOPLASMS and is a target in numans of some ANTIN                                                                                                    | EIE para saber mais detaines, Iutorial dispon                                                                                                    |
| ANTI-OBESITY AGENTS.<br>Year introduced: 2014(2008)                                                                                                    | "anti-obesity agents"[All Fields] OR<br>anti-obesity drugs[Text Word]                                                                                                    |
| ANTI-OBESITY AGENTS.<br>Year introduced: 2014(2008)  Eatty Acid Synthesis Inhibitors  Compounds that interfere with FATTY ACID SYNTHASE resulting in a reduction of FATTY ACIDS humans of some ANTINEOPLASTIC AGENTS and ANTI-OBESITY AGENTS and of some ANTI-I interfere with CELL WALL and CELL MEMBRANE formation. Year introduced: 2008                                                                                                    | "anti-obesity agents"[All Fields] OR<br>"anti-obesity agents"[MeSH Terms] OR<br>anti obesity drugs[Text Word]                                                                                                    |
| <ul> <li>ANTI-OBESITY AGENTS.<br/>Year introduced: 2014(2008)</li> <li>Fatty Acid Synthesis Inhibitors</li> <li>Compounds that interfere with FATTY ACID SYNTHASE resulting in a reduction of FATTY ACIDS humans of some ANTINEOPLASTIC AGENTS and ANTI-OBESITY AGENTS and of some ANTI-interfere with CELL WALL and CELL MEMBRANE formation.<br/>Year introduced: 2008</li> <li>IGOB131 [Supplementary Concept]</li> <li>Anti-Obesity Agents; seed extract of the West African plant Irvingia gabonensis, significantly remetabolic parameters in overweight humans in a randomized double-blind placebo controlled inv Date introduced: July 20, 2009</li> </ul>                                                                                                    | . This is a target mechanism in<br>NFECTIVE AGENTS which     "anti-obesity agents"[All Fields] OR<br>"anti-obesity agents"[MeSH Terms] OR<br>anti obesity drugs[Text Word]       . This is a target mechanism in<br>NFECTIVE AGENTS which     Search     See more       . This is a target mechanism in<br>NFECTIVE AGENTS which     Search     See more       . Turn Off     Clear       . Turn Off     Clear       . Q     anti obesity drugs (7)                                                                                                    |
| <ul> <li>ANTI-OBESITY AGENTS.<br/>Year introduced: 2014(2008)</li> <li>Fatty Acid Synthesis Inhibitors</li> <li>Compounds that interfere with FATTY ACID SYNTHASE resulting in a reduction of FATTY ACIDS humans of some ANTINEOPLASTIC AGENTS and ANTI-OBESITY AGENTS and of some ANTI-I interfere with CELL WALL and CELL MEMBRANE formation.<br/>Year introduced: 2008</li> <li>IGOB131 [Supplementary Concept]</li> <li>Anti-Obesity Agents; seed extract of the West African plant Irvingia gabonensis, significantly remetabolic parameters in overweight humans in a randomized double-blind placebo controlled inv Date introduced: July 20, 2009</li> <li>mitratapide [Supplementary Concept]</li> <li>Anti-Obesity Agents; structure in first source Date introduced: December 7, 2004</li> </ul> | In the AGENTS and some     Image: Control declars       "anti-obesity agents" [All Fields] OR<br>"anti-obesity agents" [MeSH Terms] OR<br>anti-obesity drugs[Text Word]       Image: Control declars       Image: Control declars       "anti-obesity agents" [All Fields] OR<br>"anti-obesity agents" [MeSH Terms] OR<br>anti-obesity drugs[Text Word]       Image: Control declars       Image: Control declars |

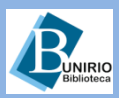

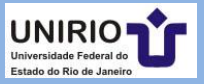

| SINCBI Resources                                                                                                    | How Io 🖄                                                      |                                                                                            |                                                                          | <u>Sig</u>                                                                         | n in to NCBI           |
|----------------------------------------------------------------------------------------------------|---------------------------------------------------------------|--------------------------------------------------------------------------------------------|--------------------------------------------------------------------------|------------------------------------------------------------------------------------|------------------------|
| MeSH                                                                                                    | MeSH •                                                        |                                                                                            |                                                                          | Search                                                                             |                        |
|                                                                                                    |                                                               | Limits Advanced                                                                            |                                                                          |                                                                                    | Help                   |
| Full 🗸                                                                                                    |                                                               |                                                                                            | Send to: 🗸                                                               | PubMed Search Builder                                                              |                        |
| Anti-Obesity Agen<br>Agents that increase energy<br>been experimentally used<br>Year introduced: 1997                     | <b>ts</b><br>gy expenditure and we<br>in patients with non-ir | eight loss by neural and chemical regulation<br>isulin dependent diabetes mellitus (NIDDM) | . Beta-adrenergic agents and serotoninergic drugs have to treat obesity. | "Anti-Obesity Agents"[Mesh] A<br>"Anti-Obesity Agents"<br>[Pharmacological Action] | ND                     |
| PubMed search builder op<br>Subheadings:                                                                                  | tions                                                         |                                                                                            |                                                                          | Add to search builder AND <ul> <li>Search PubMed</li> </ul>                        |                        |
| administration a                                                                                                    | nd dosage                                                     | contraindications                                                                          | pharmacology                                                             | You                                                                                | Tutoria                |
| adverse effects<br>agonists                                                                                               |                                                               | economics<br>etiology                                                                      | <ul> <li>physiology</li> <li>poisoning</li> <li>standards</li> </ul>     | Related information<br>PubMed                                                      |                        |
| antagonists and                                                                                                    | inhibitors                                                    |                                                                                            | statistics and numerical data                                            | PubMed - Major Topic                                                               |                        |
| Doold                                                                                                    |                                                               | isolation and purification                                                                 | supply and distribution                                                  | Clinical Queries                                                                   |                        |
| chemical synthe                                                                                                    | esis                                                          | metabolism                                                                                 | therapeutic use                                                          | NLM MeSH Browser                                                                   |                        |
| Chemistry                                                                                                    |                                                               | organization and administration                                                            |                                                                          | MedGen                                                                             |                        |
| Classification                                                                                                    |                                                               | pharmacokinetics                                                                           |                                                                          | PubChem Compound                                                                   |                        |
| Restrict to MeSH Majo Do not include MeSH to                                                                              | r Topic.<br>erms found below this                             | s term in the MeSH hierarchy.                                                              |                                                                          | PubChem Substance                                                                  |                        |
| Tree Number(s): D27.505.9<br>MeSH Unique ID: D019440<br>Entry Terms:                                                      | 954.427.140<br>)                                              |                                                                                            |                                                                          | Recent Activity                                                                    | urn Off <u>Clear</u>   |
| <ul> <li>Agents, Anti-Obesit</li> <li>Anti Obesity Agents</li> <li>Anti-Obesity Drugs</li> </ul>                          | <sup>ty</sup> Cl<br>₅ in                                      | icando no descritor, ob<br>formações sobre outro                                           | têm-se mais<br>s descritores los                                         | Anti-Obesity Agents<br>anti obesity drugs (7)                                      | MeSH                   |
| <ul> <li>Anti Obesity Drugs</li> <li>Drugs, Anti-Obesity</li> <li>Antiobesity Drugs</li> <li>Drugs Antiobesity</li> </ul> | ์ qเ                                                          | ualificadores permitido                                                                    | s etc.                                                                   | Vitamin D supplementation for w<br>pregnancy.                                      | /omen during<br>PubMed |
| <ul> <li>Antiobesity Agents</li> </ul>                                                                                    |                                                               |                                                                                            |                                                                          | Bone Marrow Neoplasms (1)                                                          | MeSt                   |

Spinal Cord Neoplasms

MeSF

See more..

UNIRIO Universidade Federal do

Estado do Rio de Janeiro

Agents, Antiobesity

- Weight-Loss Agents
- Agents, Weight-Loss
- Weight Loss Agents
- Weight-Loss Drugs
- Drugs, Weight-Loss
- Weight Loss Drugs

Previous Indexing:

UNIRIO

| S NCBI Resources O Ho                                                                   |                                         |                                                                     |                                                                                                 |          | <u>sign in</u>                                                                                                    |          |
|-----------------------------------------------------------------------------------------|-----------------------------------------|---------------------------------------------------------------------|-------------------------------------------------------------------------------------------------|----------|----------------------------------------------------------------------------------------------------|----------|
| MeSH                                                                                    | leSH 👻                                  |                                                                     |                                                                                                 |          | Search                                                                                                    |          |
|                                                                                         |                                         | Limits Advanced                                                     |                                                                                                 |          |                                                                                                    | Help     |
| Full <del>-</del>                                                                       |                                         |                                                                     | Ser                                                                                             | nd to: 👻 | PubMed Search Builder                                                                                                    |          |
| Anti-Obesity Agents                                                                     |                                         |                                                                     |                                                                                                 |          | ( "Anti-Obesity                                                                                                    |          |
| Agents that increase energy e<br>drugs have been experimentall<br>Year introduced: 1997 | xpenditure and we<br>y used in patients | eight loss by neural and chemica<br>with non-insulin dependent diab | Il regulation. Beta-adrenergic agents and serotonin<br>betes mellitus (NIDDM) to treat obesity. | nergic   | Agents/adverse effects"<br>[Mesh] OR "Anti-Obesity<br>Agents/contraindications"<br>[Mesh] OR "Anti-Obesity<br>Agents/poisoning"[Mesh] OR | ■<br>•   |
| PubMed search builder options<br>Subheadings:                                           | <sup>s</sup> Qua                        | alificadores escolhido                                              | s e estratégia sendo                                                                            |          | Add to search builder AND -                                                                                                    |          |
|                                                                                         | con                                     | stituída no Search Bu                                               | uilder.                                                                                         |          | Search PubMed                                                                                                    |          |
| administration and d                                                                    | losage                                  | contraindications                                                   | pharmacology                                                                                    |          | You Tube                                                                                                    | Tutorial |
| dverse effects                                                                          |                                         | economics                                                           | 🔲 physiology                                                                                    |          |                                                                                                    |          |
| 🔲 agonists                                                                              |                                         | etiology                                                            | 🗹 poisoning                                                                                     |          | Related information                                                                                                    |          |
| 🔲 analysis                                                                              |                                         | history                                                             | standards                                                                                       |          | PubMed                                                                                                    |          |
| antagonists and inhi                                                                    | ibitors                                 | immunology                                                          | statistics and numerical data                                                                   |          | PubMed - Major Topic                                                                                                    |          |
| Dood                                                                                    |                                         | isolation and purification                                          | supply and distribution                                                                         |          | Clinical Queries                                                                                                    |          |
| chemical synthesis                                                                      |                                         | metabolism                                                          | therapeutic use                                                                                 |          |                                                                                                    |          |
| Chemistry                                                                               |                                         | organization and<br>administration                                  |                                                                                                 |          | MadQaa                                                                                                    |          |
| Classification                                                                          |                                         | pharmacokinetics                                                    | unne unne                                                                                       |          | MedGen                                                                                                    |          |
|                                                                                         |                                         | - pharmaconmences                                                   |                                                                                                 |          | PubChem Compound                                                                                                    |          |
| Restrict to MeSH Major To                                                               | pic.                                    |                                                                     |                                                                                                 |          | PubChem Substance                                                                                                    |          |
| Do not include MeSH terms                                                               | s found below this                      | term in the MeSH hierarchy.                                         |                                                                                                 |          |                                                                                                    |          |
|                                                                                         |                                         |                                                                     |                                                                                                 |          |                                                                                                    |          |
|                                                                                         |                                         |                                                                     |                                                                                                 |          |                                                                                                    |          |
|                                                                                         |                                         |                                                                     |                                                                                                 |          |                                                                                                    |          |

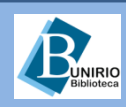

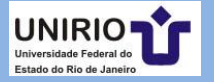

| MeSH                                                                    | /leSH              | <ul> <li>health service, woman's</li> </ul>      |                                      |            | ⊗ Search                                                   |                               |
|-------------------------------------------------------------------------|--------------------|--------------------------------------------------|--------------------------------------|------------|------------------------------------------------------------|-------------------------------|
|                                                                         |                    | Create alert Limits Advanced                     |                                      |            |                                                            | He                            |
| iull 🗸                                                                  |                    |                                                  |                                      | Send to: 🗸 |                                                            |                               |
|                                                                         |                    |                                                  |                                      |            | PubMed Search Builder                                      |                               |
| omen's Health Serv                                                      | vices              |                                                  |                                      |            |                                                            |                               |
| rganized services to provide<br>ear introduced: 1989(1988)              | health care        | to women. It excludes maternal care services for | which MATERNAL HEALTH SERVICES is av | allable.   |                                                            |                               |
| ubMed search builder option                                             | IS                 |                                                  |                                      |            |                                                            | /                             |
| ubheadings:                                                             |                    |                                                  |                                      |            | Add to search builder AND                                  | •                             |
| classification                                                          |                    | manpower                                         | statistics and numerical data        |            | Search PubMed                                              |                               |
| economics                                                               |                    | methods                                          | supply and distribution              |            |                                                            | You Tube Tuto                 |
| ethics                                                                  |                    | organization and administration                  | trends                               |            | Related information                                        |                               |
| Instory Iegislation and juris                                           | prudence           |                                                  |                                      |            | PubMed                                                     |                               |
| Restrict to MeSH Maior To                                               | . Jigo             |                                                  |                                      |            | PubMed - Major Topic                                       |                               |
| Do not include MeSH term                                                | '<br>ns found belo | w this term in the MeSH hierarchy.               |                                      |            | NLM MeSH Browser                                           |                               |
| ree Number(s): N02.421.920                                              |                    | R                                                |                                      |            |                                                            |                               |
| leSH Unique ID: D014932<br>ntry Terms:                                  |                    |                                                  |                                      |            | Recent Activity                                            |                               |
| Health Service, Wome                                                    | n's                |                                                  |                                      |            |                                                            | Turn Off Cle                  |
| Service, Women's Hea                                                    | lth                | Selecionando                                     | mais um termo                        |            | Q (("Anti-Obesity Agents/adve<br>[Mesh] OR "Anti-Obesity A | erse effects"<br>.a. (1) Publ |
| Women's Health Service                                                  | e.                 | de busca para                                    | a adicionar ao                       |            | Periconceptional use of we                                 | ight loss produ               |
| <ul> <li>Health Services, Wom</li> <li>Health Services, Wom</li> </ul>  | an's<br>an         | Soarch Ruilde                                    |                                      |            | including ephedra and the a                                | associati PubN                |
| Health Services, Wom     Health Services, Wom                           | ans<br>en's        | Seurch Bullue                                    | 1.                                   |            | nealth service, woman's (1)                                | )<br>Me                       |
| Health Services, Wom                                                    | en                 |                                                  |                                      |            | B Women's Health Services                                  |                               |
| <ul> <li>Services, Women's He</li> <li>Services, Women Heal</li> </ul>  | alth<br>lth        |                                                  |                                      |            | Q health service, woman s (0                               | )                             |
| <ul> <li>Services, Womens Hei</li> <li>Services, Woman's Hei</li> </ul> | alth<br>alth       | Busca ofotuada: (("                              | Anti-Obosity                         |            |                                                            | ,<br>Me                       |
| Health Service, Woman     Service, Woman                                | n's                | Dusca eletuada. ((                               | Anti-Obesity                         |            |                                                            | See mor                       |
| <ul> <li>Service, Woman's Heal</li> <li>Services, Woman Heal</li> </ul> | lth                | Agents/adverse eff                               | ects" [iviesh] OK "Anti-             |            | "women's health services"                                  | [MaSH Tapms]                  |
| <ul> <li>Services, Womans He</li> <li>Woman's Health Service</li> </ul> | alth<br>ce         | Obesity Agents/cor                               | ntraindications"[Mesh]               | OR         | women's nearth services                                    | [nestrifernis]                |
| Woman's Health Service     Woman Health Service                         | es                 | "Anti-Obesity Agen                               | ts/poisoning"[Mesh] C                | )R         |                                                            |                               |
| All MoSH Catogories                                                     | 10                 | "Anti-Obesity Agen                               | ts/toxicity"[Mesh] )) A              | ND         | Search                                                     |                               |
| All West Categories                                                     |                    | 7 0-                                             |                                      |            | Courter                                                    |                               |

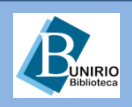

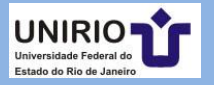

#### SNCBI Resources 🖸 How To 🖸

Pub Med.gov US National Library of Medicine National Institutes of Health

(( "Anti-Obesity Agents/adverse effects" [Mesh] OR "Anti-Obesity Agents/contraindications" [Mesh] OS Create RSS Create alert Advanced

#### Format: Abstract -

Birth Defects Res A Clin Mol Teratol. 2008 Aug;82(8):553-62. doi: 10.1002/bdra.20472.

PubMed

Periconceptional use of weight loss products including ephedra and the association with birth defects.

METHODS:: Mothers of infants with birth defects (case infants) and a random sample of livebirths (control infants) born during the period 1998-

2003 in 10 states participated in the National Birth Defects Prevention Study. Adjusted ORs (aORs) for the association between self-reported use

RESULTS:: Mothers of control infants (2.4%) and 2.6% of mothers of case infants reported periconceptional use of weight loss products; 1.2% of

mothers of control infants and 1.3% of mothers of case infants reported using an ephedra-containing product. Use of any weight loss product was

associated with anencephaly (aOR 2.6; 95% CI: 1.3-5.3), dextro-transposition of the great arteries (aOR 2.1; 95% CI: 1.1-4.3), and aortic stenosis

(aOR 3.4; 95% CI: 1.5-7.9). Use of products containing ephedra showed an increased aOR with anencephaly (aOR 2.8; 95% CI: 1.0-7.3), while

other weight loss products were associated with dextro-transposition of the great arteries (aOR 1.8; 95% CI: 1.2-2.7), and aortic stenosis (aOR

CONCLUSIONS: These results suggest an association between periconceptional use of weight loss products and certain birth defects but the

possible mechanism is not clear. This is the first finding of such an association and, because we examined a large number of exposure-outcome

Bitsko RH<sup>1</sup>, Reefhuis J, Louik C, Werler M, Feldkamp ML, Waller DK, Frias J, Honein MA; National Birth Defects Prevention Study.

#### Author information

#### Abstract

BACKGROUND: Weight loss products are frequently used by reprodu intentionally) during pregnancy. This study assessed the association b birth defects.

of weight loss products and 23 categories of birth defects were calculated.

### Crie um alerta da pesquisa para ser avisado quando houver novos documentos sobre o assunto! Basta criar um *login*.

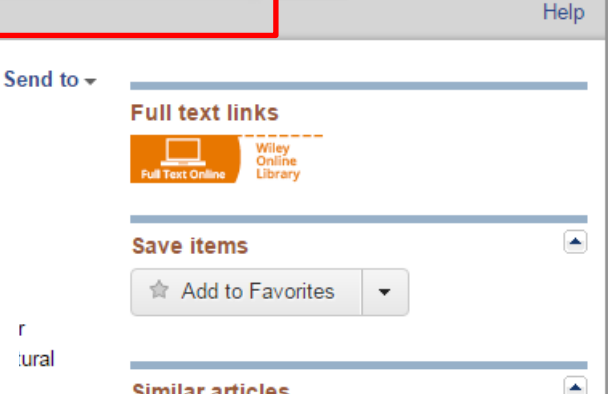

Search

### Similar articles

r

ural

Maternal injuries during the periconceptional period and the [Paediatr Perinat Epidemiol. 2011]

Maternal periconceptional illicit drug use and the risk of congenital malformat [Epidemiology, 2009]

Antibacterial medication use during pregnancy and risk of birtl [Arch Pediatr Adolesc Med. 2009]

Review Spermicidal contraceptives and poor reproductive outcor [Am J Obstet Gynecol. 1985]

Review Quantitative analysis of associations between birth defects ar [Am J Med Genet, 1991]

See reviews...

Sign in to NCBI

See all ...

#### Cited by 8 PubMed Central articles Complementary and Alternative Medicine Use

Among Women During Pregnancy ar [Birth. 2015]

Review Preconception care: screening and management of chronic dis [Reprod Health. 2014]

Pilot test and validation of the peak day method of prospective dete [BMC Womens Health. 2014]

See all ...

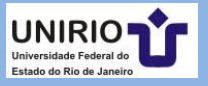

### Biblioteca Setorial de Enfermagem e Nutrição

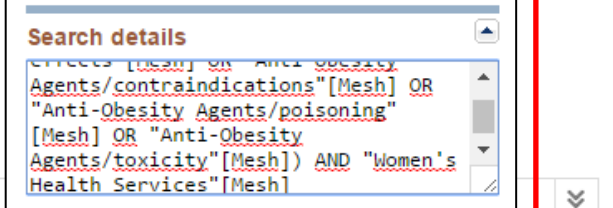

See more

≶

Search

associations in a hypothesis-generating analysis, these results might have been due to chance. Copyright 2008 Wiley-Liss, Inc.

2.1; 95% CI: 1.3-3.5).

PMID: 18553492 DOI: 10.1002/bdra.20472 [PubMed - indexed for MEDLINE] ₹+ 4 3

MeSH Terms, Substances

LinkOut - more resources

| S NCBI Resources 🕑 How To 🕑                                                                                                    |                                                                                                    |                                                                                                    | Sign in to NCBI                                                                                                    |
|----------------------------------------------------------------------------------------------------|----------------------------------------------------------------------------------------------------|----------------------------------------------------------------------------------------------------|----------------------------------------------------------------------------------------------------|
| Publicatione<br>US National Library of Medicine<br>National Institutes of Health                                                                                                    | <ul> <li>(( "Anti-Obesity Agents/adverse effects"[Mesh] OR "Anti-O<br/>Create RSS Create alert Advanced</li> </ul>                                                                                                    | Desity Agents/contraindications"[Mesh] O                                                                                                    | Search<br>Help                                                                                                    |
| Format: Abstract -                                                                                                    | ſ                                                                                                    | Send to -                                                                                                    |                                                                                                    |
| Birth Defects Res A Clin Mol Teratol. 2008 Aug;82(8<br>Periconceptional use of weight lo<br>Bitsko RH <sup>1</sup> , Reefhuis J, Louik C, Werler M, Fel<br>⊕ Author information                                                                                      | ):553-62. doi: 10.1002/bdra.20472.<br>DSS products including ephedra and the association wi<br>dkamp ML, Waller DK, Frias J, Honein MA; National Birth Defects Preventior                                                                                                    | Clipboard     Clipboard     Collections     Order     Order     Otder     Citation manager                                                                                                    |                                                                                                    |
| Abstract<br>BACKGROUND: : Weight loss products are<br>intentionally) during pregnancy. This study :<br>birth defects.<br>METHODS: : Mothers of infants with birth of<br>2003 in 10 states participated in the Nation<br>of weight loss products and 23 categories of | e frequently used by reproductive-aged women and these products may<br>assessed the association between periconceptional use of weight loss<br>defects (case infants) and a random sample of livebirths (control infants<br>al Birth Defects Prevention Study. Adjusted ORs (aORs) for the associ<br>of birth defects were calculated                                        | Search: (( "Anti-Obesity Agents/adverse effects"<br>[Mesh] OR "Anti-Obesity Agents/contraindications<br>[Mesh] OR "Anti-Obesity Agents/poisoning"[Mesh<br>OR "Anti-Obesity Agents/toxicity"[Mesh] )) AND<br>"Women's Health Services"[Mesh]<br>Format<br>Abstract • MeSH and Other Data | ng the periconceptional<br>atr Perinat Epidemiol. 2011]                                                            |
| RESULTS: Mothers of control infants (2.4<br>mothers of control infants and 1.3% of mot<br>associated with anencephaly (aOR 2.6; 95%<br>(aOR 3.4; 95% CI: 1.5-7.9). Use of product<br>other weight loss products were associated<br>2.1; 95% CI: 1.3-3.5).            | %) and 2.6% of mothers of case infants reported periconceptional use<br>hers of case infants reported using an ephedra-containing product. Use<br>% CI: 1.3-5.3), dextro-transposition of the great arteries (aOR 2.1; 95%<br>s containing ephedra showed an increased aOR with anencephaly (aOF<br>with dextro-transposition of the great arteries (aOR 1.8; 95% CI: 1.2-2. | E-mail<br>Subject<br>(( "Anti-Obesity Agents/adverse effects"[Mesh] O<br>Additional text                                                                                                    | R Obstat Gynecol. 1985]<br>analysis of associations                                                                |
| CONCLUSIONS: These results suggest a<br>possible mechanism is not clear. This is th<br>associations in a hypothesis-generating and<br>Copyright 2008 Wiley-Liss, Inc.                                                                                                | In association between periconceptional use of weight loss products an<br>e first finding of such an association and, because we examined a large<br>alysis, these results might have been due to chance.                                                                                                    | Não sou um robô                                                                                                    | ar [Am J Med Genet. 1991]<br>See reviews<br>See all                                                                |
| PMID: <u>18553492</u> DOI: <u>10.1002/bdra.20472</u><br>[PubMed - indexed for MEDLINE]                                                                                                    | Envie sua pesquisa por <i>e-mail</i> (ou use outros recursos disponíveis).                                                                                                    | E-mail<br>Didn't get the message? Find out why<br>Review Precon                                                                                                    | Alternative Medicine Use<br>g Pregnancy ar [Birth. 2015]<br>ception care: screening and                            |
| MeSH Terms, Substances<br>LinkOut - more resources                                                                                                    | Na PubMed, a estratégia de<br>busca já vem adicionada.                                                                                                    | ■ management of<br>Pilot test and variable<br>of prospective of                                                                                                    | chronic dis [Reprod Health. 2014]<br>alidation of the peak day method<br>lete [BMC Womens Health. 2014]<br>See all |
| Bibliotea                                                                                                    | Biblioteca Setorial de Enferr                                                                                                    | nagem e Nutrição                                                                                                    | UNIRIO<br>Universidade Federal do<br>Estado do Rio de Janeiro                                                      |

| S NCBI Resources 🖂 How To 🖂 |                  |      | Sign in to NCB |
|-----------------------------|------------------|------|----------------|
| PubMed Home                 | More Resources 🔻 | Help |                |
|                             |                  |      |                |

#### PubMed Advanced Search Builder

You Tube Tutorial

#### ("anti obesity drug"[Title/Abstract]) AND "women"[Title/Abstract] Edit Clear Digite o termo de busca e clique em Show index list para selecionar o descritor. Builder "anti obesity drug" Title/Abstract • 0 Show index list Title/Abstract AND 🔻 ۲ women" 0 Show index list AND V All Fields • ٥ 0 Show index list Search or Add to history Altere os campos de busca e operadores

para auxiliar a filtrar os resultados.

| History   |                |                                                                                                    | ownload history Cl | ear history |
|-----------|----------------|----------------------------------------------------------------------------------------------------|--------------------|-------------|
| Search    | Add to builder | Query                                                                                                    | Items found        | Time        |
| <u>#7</u> | <u>Add</u>     | Search (( "Anti-Obesity Agents/adverse effects"[Mesh] OR "Anti-Obesity Agents/contraindications"<br>[Mesh] OR "Anti-Obesity Agents/poisoning"[Mesh] OR "Anti-Obesity Agents/toxicity"[Mesh] )) AND<br>"Women's Health Services"[Mesh] | 1                  | 15:15:53    |
| <u>#3</u> | Add            | Search "Anti-Obesity Agents"[Mesh] AND "Anti-Obesity Agents" [Pharmacological Action]                                                                                                    | <u>5020</u>        | 15:09:58    |

Histórico das busca anteriores, com a quantidade de documentos achados. Você pode salvar o histórico das buscas, fazendo *download*, adicionando a atual (*link* ao lado do botão marron *Search*), ou limpe tudo.

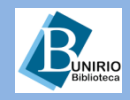

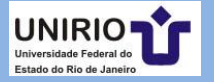

| SNCBI Resources 🖸                                                                | ) How To 🕑                                                                                                    | Sign in to NCBI                                                                                                    |
|----------------------------------------------------------------------------------|----------------------------------------------------------------------------------------------------|----------------------------------------------------------------------------------------------------|
| Publiced.gov<br>US National Library of Medicine<br>National Institutes of Health | PubMed       ("anti obesity drug"[Title/Abstract]) AND "women"[Title/Abstract]         Create RSS       Create alert         Advanced                                                                                                    | Search Help                                                                                                    |
| Article types<br>Clinical Trial<br>Review<br>Customize                           | Format: Summary - Sort by: Most Recent - S<br>Search results - Altere a forma de exibição dos resultados cl                                                                                                    | Send to - Filters: <u>Manage Filters</u>                                                                                                    |
| Text availability<br>Abstract<br>Free full text<br>Full text                     |                                                                                                    | Find items                                                                                                    |
| PubMed Commons<br>Reader comments<br>Trending articles<br>Publication dates      | <ol> <li>flow-mediated vasodilation.</li> <li>Miyamoto M, Kotani K, Taniguchi N.<br/>Curr Vasc Pharmacol. 2015;13(1):121-7. Review.</li> <li>PMID: 25440598<br/>Similar articles</li> </ol>                                                                                                    | Search details       "anti obesity drug"[Title/Abstract] AND       "women"[Title/Abstract]                                                                                                    |
| 5 years<br>10 years<br>Custom range<br><b>Species</b><br>Humans<br>Other Animals | <ul> <li>[Prevalence of depression and anxiety in a cohort of 761 obese patients: impact in adheren</li> <li>therapy and its outcome].</li> <li>Violante R, Santoro S, González C.</li> <li>Vertex. 2011 Mar-Apr;22(96):85-93. Spanish.</li> <li>PMID: 21977602</li> </ul>                                                                                 | ce to<br>Search See more                                                                                                    |
| <u>Clear all</u><br>Show additional filters                                      | <ul> <li>Similar articles</li> <li>Positive effect of baclofen on body weight reduction in obese subjects: a pilot study.</li> <li>Arima H, Oiso Y.<br/>Intern Med. 2010;49(19):2043-7. Epub 2010 Oct 1.<br/>PMID: 20930428 Free Article<br/>Similar articles</li> </ul>                                                                                   | Turn Off       Clear         Image: Clear ("anti obesity drug"[Title/Abstract]) AND       "women"[Title/Abstract] (8)       PubMed         Image: Clear ("anti-Obesity Agents/adverse effects"       [Mesh] OR "Anti-Obesity Ag (1)       PubMed         Image: Clear ("anti-Obesity Agents/adverse effects"       [Mesh] OR "Anti-Obesity Ag (1)       PubMed         Image: Clear ("anti-Obesity Agents/adverse effects"       [Mesh] OR "Anti-Obesity Ag (1)       PubMed |
| Menu para<br>filtrar mais os<br>resultados.                                      | <ul> <li>Very low calorie diet (VLCD) followed by a randomized trial of corset treatment for obesity in</li> <li><u>care.</u></li> <li>Wikstrand I, Torgerson J, Boström KB.</li> <li>Scand J Prim Health Care. 2010 Jun;28(2):89-94. doi: 10.3109/02813431003778540.</li> <li>PMID: 20429742 Free PMC Article</li> <li><u>Similar articles</u></li> </ul> | including ephedra and the associati PubMed<br>A health service, woman's (1)<br>Women's Health Services<br>MeSH<br>See more                                                                                                    |
| resultatos.                                                                      | <ul> <li>Moderate weight loss in obese women with urinary incontinence: a prospective longitudinal</li> <li>Auwad W, Steggles P, Bombieri L, Waterfield M, Wilkin T, Freeman R.<br/>Int Urogynecol J Pelvic Floor Dysfunct. 2008 Sep;19(9):1251-9. doi: 10.1007/s00192-008-0616-9. Epub 200<br/>PMID: 18421406<br/>Similar articles</li> </ul>             | l <u>study.</u><br>08 Apr 18.                                                                                                    |
|                                                                                  | <ul> <li>Obesity and HER 2 overexpression: a common factor for poor prognosis of breast cancer.</li> <li>Sellahewa C, Nightingale P, Carmichael AR.<br/>Int Semin Surg Oncol. 2008 Feb 24;5:2. doi: 10.1186/1477-7800-5-2.<br/>PMID: 18294401 Free PMC Article</li> </ul>                                                                                  |                                                                                                    |

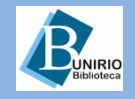

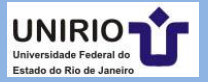

| SNCBI Resources 🛛 How To 🖸                                                             |                                                                                                    | Sign in to NCBI                                                                                                    |
|----------------------------------------------------------------------------------------|----------------------------------------------------------------------------------------------------|----------------------------------------------------------------------------------------------------|
| Public gov<br>US National Library of Medicine<br>National Institutes of Health Advance | ty AND diabetes type 2 AND bariatric surgery                                                                                                    | Search Help                                                                                                    |
| PubMed<br>PubMed compris<br>from MEDLINE, It<br>include links to fu<br>sites.          | es more than 26 million citations for biomedical literature<br>ife science journals, and online books. Citations may<br>ull-text content from PubMed Central and publisher web | PubMed Commons<br>Featured comment - Aug 25<br>As part of @opentrials, Fleminger & @bengoldacre look to<br>connect articles to correct #clinicaltrial IDs, e.g.<br>bit.ly/2beE9z1 |
| Using PubMed                                                                           | PubMed Tools                                                                                                    | More Resources                                                                                                    |
| PubMed Quick Start Guide                                                               | PubMed Mobile                                                                                                    | MeSH Database                                                                                                    |
| Full Text Articles                                                                     | Single Citation Matcher                                                                                                    | Journals in NCBI Databases                                                                                                    |
| PubMed FAQs                                                                            | Batch Citation Matcher                                                                                                    | Clinical Trials                                                                                                    |
| PubMed Tutorials                                                                       | Clinical Queries                                                                                                    | <u>E-Utilities (API)</u>                                                                                                    |
| New and Noteworthy                                                                     | Topic-Specific Queries                                                                                                    | LinkOut                                                                                                    |

Use PICO para formular a sua estratégia de busca; comece com P (problema) e I (intervenção). Veja o exemplo: obesity AND diabetes type 2 AND bariatric surgery. PubMed irá adequar os termos aos descritores *Mesh*, conforme será demonstrado na equação composta de busca (*Search Details*). Caso isso não ocorra, pesquise os termos no *Mesh*.

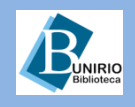

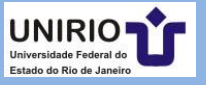

| Concor Resources                                                 | HOW TO C                                                                                                    |                                                                          |                                                                                      | Sign in to NCDI                                                                      |
|------------------------------------------------------------------|----------------------------------------------------------------------------------------------------|--------------------------------------------------------------------------|--------------------------------------------------------------------------------------|--------------------------------------------------------------------------------------|
| US National Library of Medicine<br>National Institutes of Health | PubMed -                                                                                                    | obesity AND diabetes type 2 ANI<br>Create RSS Create alert Advance       | ) bariatric surgery<br>ed                                                            | Search Help                                                                          |
| Article types<br>Clinical Trial                                  | Format: Summa                                                                                                    | ry - Sort by: Most Recent -                                              | Send to <del>-</del>                                                                 | Filters: <u>Manage Filters</u>                                                       |
| Review<br>Customize                                              | Search result                                                                                                    | ts                                                                       |                                                                                      | Results by year                                                                      |
| Text availability<br>Abstract<br>Free full text                  | Items: 1 to 20 o                                                                                                    | of 1510                                                                  | << First < Prev Page 1 of 76 Next > Last >>                                          |                                                                                      |
| Full text                                                        | Effects of v                                                                                                    | arious gastrointestinal procedures                                       | on β-cell function in <b>obesity</b> and type 2                                      | < ►                                                                                  |
| PubMed<br>Commons<br>Reader comments                             | <ol> <li><u>diabetes.</u></li> <li>Malin SK, K</li> <li>Surg Obes R</li> <li>DMD: 27550</li> </ol>                                                                                                    | ashyap SR.<br>elat Dis. 2016 Jul;12(6):1213-9. doi: 10.                  | 1016/j.soard.2016.02.035. Epub 2016 Mar 2. Review.                                   | Download CSV                                                                         |
| Trending articles                                                | Similar article                                                                                                    | 472<br><u>35</u>                                                         |                                                                                      | Angiopoietin-like protein 6 in patients with                                         |
| 5 years<br>10 years                                              | <ul> <li>[Clinical and<br/>2. hospital additional content of the second second</li></ul> | d biochemical characteristics of pa<br>mission and one year after underg | tients with morbid <b>obesity</b> at the time of<br>oing <b>bariatric surgery</b> ]. | Plasma concentrations and subcutaneous<br>adipose tissue mRNA ex [Physiol Res. 2016] |
| Custom range<br>Species                                          | Molina-Aya<br>Ramírez-Re                                                                                                    | la M, Rodríguez-González A, Albar<br>entería C, Luque-de León E, Bosco   | Long-Term Outcomes of Three Types of<br>Bariatric Surgery on Obe [Obes Surg. 2016]   |                                                                                      |
| Humans<br>Other Animals                                          | Herrera R,<br>Rev Med Inst                                                                                                    | Mac Gregor-Gooch J, Cuevas-Gar<br>Mex Seguro Soc. 2016;54 Suppl 2:S118   | rcía C, Mendoza-Zubieta V.<br>3-23. Spanish.                                         | See more                                                                             |
| <u>Clear all</u>                                                 | Similar article                                                                                                    | <u>95</u>                                                                |                                                                                      | Find related data                                                                    |
| Show additional filters                                          | How do pat                                                                                                    | ients' clinical phenotype and the p                                      | hysiological mechanisms of the operations                                            | Database: Select -                                                                   |
| Escolha na tipo                                                  | logia de                                                                                                    | Roux CW, Bueter M.                                                       | <b>\</b> .                                                                           |                                                                                      |
| artigos a melho                                                  | r evidência.                                                                                                    | oenterol. 2016 Jul 22;9:181-9. doi: 10.                                  | 2147/CEG.S87205. eCollection 2016. Review.                                           |                                                                                      |
| Caso o tipo de o                                                 | locumento                                                                                                    | 17 Free PMC Arucie                                                       |                                                                                      | Search details 🕒                                                                     |
| não apareça na                                                   | seleção,                                                                                                    | lequate Weight Loss After Roux-e                                         | en-Y Gastric Bypass Is not Associated with Poor                                      | ("obegity"[MeSH Terms] OR ^<br>"obegity"[All Fields]) AND                            |
| clique em <i>Custo</i>                                           | o <i>mize</i> e                                                                                                    | lar or Metabolic Outcomes: Expe                                          | ience from a Single Institution.                                                     | ("diabetes mellitus, type<br>2"[MeSH Terms] OR "type 2                               |
| adicione.                                                        |                                                                                                    | Corcelles R, Froylich D, Boules M<br>A.                                  | , Hag A, Burguera B, Schauer PR, Kroh M,                                             | diabetes mellitus"[All -<br>Fields] OR "diabetes type                                |
|                                                                  | Obes Surg. 2<br>PMID: 27510                                                                                                    | 016 Aug 10. [Epub ahead of print]<br>588                                 | Clique em <i>See More</i> para                                                       | Search                                                                               |
|                                                                  | Similar article                                                                                                    | <u>es</u>                                                                | expandir a caixa de 🛛 🗕                                                              | See more                                                                             |
|                                                                  | [Provention]                                                                                                    | and remission of diabetes: is it for                                     | detalhes.                                                                            |                                                                                      |
|                                                                  | revenuon                                                                                                    | and remission of diabetes as if lea                                      | 1.3hors                                                                              |                                                                                      |

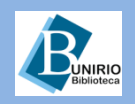

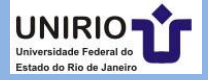

| SNCBI Resources 🗵                        | How To 🕑                                                                                                    |        |  |  |  |
|------------------------------------------|----------------------------------------------------------------------------------------------------|--------|--|--|--|
| Pub Med.gov                              | PubMed                                                                                                    |        |  |  |  |
| US National Library of Medicine          |                                                                                                    | Ľ.     |  |  |  |
| National Institutes of Health            | Create RSS Create alert Advanced                                                                                    |        |  |  |  |
| Article types clear<br>Clinical Trial    | Format: Summary - Sort by: Most Recent - Send to - F                                                                | i      |  |  |  |
| Controlled Clinical Trial                | Coareb regulte                                                                                                    | í      |  |  |  |
| Meta Analysis<br>( Dandomized Controlled | Tipologia definida de documento                                                                                     | 1      |  |  |  |
| Trial                                    | Items: 1 to 20 of 55 para a melhor evidência e < Prev Page 1 of 3 Next > Last >> p                                  | 2      |  |  |  |
| Review                                   | resultados.                                                                                                    | a      |  |  |  |
| Systematic Reviews                       | Eilters activated: Randomized Controlled Trial. Clear all to show 1510 items                                        | i.     |  |  |  |
| Customize                                |                                                                                                    | 1      |  |  |  |
| Toyt availability                        | Effect of Duodenal-Jejunal Bypass Surgery on Glycemic Control in Type 2 Diabetes: A<br>a                            | Ċ      |  |  |  |
| Abstract                                 | 1. Randomized Controlled Trial.                                                                                     |        |  |  |  |
| Free full text                           | Petry TZ, Fabbrini E, Otoch JP, Carmona MA, Caravatto PP, Salles JE, Sarian T, Correa JL,                           |        |  |  |  |
| Full text                                | Schiavon CA, Patterson BW, Cohen R, Klein S.                                                                        | _      |  |  |  |
| - un toxe                                | Obesity (Silver Spring). 2015 Oct;23(10):1973-9. doi: 10.1002/oby.21190.                                            | 1<br>5 |  |  |  |
| PubMed                                   | PMID: 26414562                                                                                                    |        |  |  |  |
| Commons                                  | <u>Similar articles</u>                                                                                             | 1      |  |  |  |
| Reader comments                          |                                                                                                    |        |  |  |  |
| Trending articles                        | Bariatric-metabolic surgery versus conventional medical treatment in obese patients with                            |        |  |  |  |
| Publication dates                        | <ol> <li>type 2 diabetes: 5 year follow-up of an open-label, single-centre, randomised controlled trial.</li> </ol> |        |  |  |  |
| 5 vears                                  | Mingrone G, Panunzi S, De Gaetano A, Guidone C, Iaconelli A, Nanni G, Castagneto M,                                 | 1      |  |  |  |
| 10 vears                                 | Bornstein S, Rubino F. S                                                                                            | A      |  |  |  |
| Custom range                             | Lancet. 2015 Sep 5;386(9997):964-73. doi: 10.1016/S0140-6736(15)00075-6.                                            | Ĉ.     |  |  |  |
|                                          | PMID: 26369473                                                                                                    | ,      |  |  |  |
| Species                                  | Similar articles                                                                                                    | [      |  |  |  |
| Humans                                   |                                                                                                    | 4      |  |  |  |
| Other Animals                            | Long-term effects of laparoscopic sleeve gastrectomy versus roux-en-Y gastric bypass for                            | 5      |  |  |  |
|                                          | 3. the treatment of Chinese type 2 diabetes mellitus patients with body mass index 28-35                            |        |  |  |  |
| <u>Clear all</u>                         | kg/m(2).                                                                                                    | 1      |  |  |  |
|                                          |                                                                                                    | -      |  |  |  |

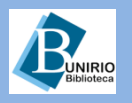

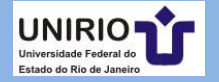

| S NCBI Resourc                                                                                                  | ces 🗹 How To 🖸                  |                               |                 | Sign in to |
|----------------------------------------------------------------------------------------------------|---------------------------------|-------------------------------|-----------------|------------|
| PubMed Home                                                                                                    | More Resources Help             | ces 🖱 How to 🖱                |                 |            |
| PubMed Advanced Search Builder                                                                                  |                                 | More Resources 💌 Help         | You Tube        | Tutorial   |
|                                                                                                    |                                 | MeSH Database                 | _               |            |
| Filters activated: Randomized Controlled Trial. <u>Clear all</u><br>Use the builder below to create your search |                                 | Journals in NCBI<br>Databases |                 |            |
|                                                                                                    |                                 | Single Citation Matcher       |                 |            |
| Edit                                                                                                    |                                 | Clinical Queries              | Clear           |            |
|                                                                                                    |                                 | Topic-Specific Queries        | <u></u>         |            |
| Bu                                                                                                    | ilder a                         |                               |                 |            |
|                                                                                                    | All Fields 👻                    |                               | Show index list |            |
| A                                                                                                    | ND 🗸 All Fields 🔹               |                               | Show index list |            |
|                                                                                                    | Search or <u>Add to history</u> |                               |                 |            |

Também se pode usar a função *Clinical Queries*. Clique na pesquisa avançada (*Advanced*), e depois, em *More Resources* (ao alto); selecione *Clinical Queries*. Repita a sua equação de busca (obesity AND diabetes type 2 AND bariatric surgery).

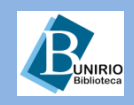

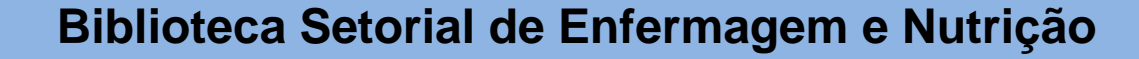

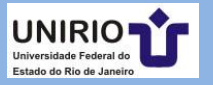

NCBI

### **PubMed Clinical Queries**

Results of searches on this page are limited to specific clinical research areas. For comprehensive searches, use PubMed directly.

| obesity AND diabetes type 2 AND bariatric surgery Search |                                                                                                    |                                           |  |
|----------------------------------------------------------|----------------------------------------------------------------------------------------------------|-------------------------------------------|--|
| Clinical Study Categories                                | Systematic Reviews                                                                                                    | Medical Genetics                          |  |
| Category: Therapy -                                      |                                                                                                    | Topic: All                                |  |
| Scope: Broad                                             |                                                                                                    |                                           |  |
| Results: 5 of 548                                        | Results: 5 of 92                                                                                                    | Results: 5 of 76                          |  |
| managed and contract and contract to the contract        | Distance and the second second s | District Contract Contraction Contraction |  |

# Escolha a categoria; para este exemplo, é terapia; mude o escopo para *Narrow*, para tornar mais específico. E veja os resultados:

#### Results: 5 of 61

Effect of Duodenal-Jejunal Bypass Surgery on Glycemic Control in Type 2 Diabetes: A Randomized Controlled Trial.

Petry TZ, Fabbrini E, Otoch JP, Carmona MA, Caravatto PP, Salles JE, Sarian T, Correa JL, Schiavon CA, Patterson BW, et al. Obesity (Silver Spring). 2015 Oct; 23(10):1973-9.

Bariatric-metabolic surgery versus conventional medical treatment in obese patients with type 2 diabetes: 5 year follow-up of an open-label, single-centre, randomised controlled trial.

Mingrone G, Panunzi S, De Gaetano A, Guidone C, Iaconelli A, Nanni G, Castagneto M, Bornstein S, Rubino F. Lancet. 2015 Sep 5; 386(9997):964–73.

Long-term effects of laparoscopic sleeve gastrectomy versus roux-en-Y gastric bypass for the treatment of Chinese type 2 diabetes mellitus patients with body mass index 28-35 kg/m(2).

Yang J, Wang C, Cao G, Yang W, Yu S, Zhai H, Pan Y.

#### Results: 5 of 92

Diverse approaches to the health economic evaluation of bariatric surgery: a comprehensive systematic review. Campbell JA, Venn A, Neil A, Hensher M, Sharman M, Palmer AJ. Obes Rev. 2016 Sep; 17(9):850-94. Epub 2016 Jul 7.

Diagnostic Value of Cell-free Circulating MicroRNAs for Obesity and Type 2 Diabetes: A Meta-analysis.

Villard A, Marchand L, Thivolet C, Rome S. J Mol Biomark Diagn. 2015 Nov; 6(6). Epub 2015 Oct 2.

Type 1 Diabetes Mellitus and Bariatric Surgery: A Systematic Review and Meta-Analysis.

Ashrafian H, Harling L, Toma T, Athanasiou C, Nikiteas N, Efthimiou E, Darzi A, Athanasiou T. Obes Surg. 2016 Aug; 26(8):1697-704.

Laparoscopic Roux-en-Y Gastric Bypass Versus Laparoscopic Sleeve Gastrectomy to Treat Morbid Obesity-Related Comorbidities: a Systematic Review and Meta-analysis.

#### Results: 5 of 76

Pediatric obesity: Causes, symptoms, prevention and treatment.

Xu S, Xue Y. Evo Ther Med. 2016, Jan: 11(1):15, 20.

Exp Ther Med. 2016 Jan; 11(1):15-20. Epub 2015 Nov 11.

Differential methylation in inflammation and type 2 diabetes genes in siblings born before and after maternal bariatric surgery.

Berglind D, Müller P, Willmer M, Sinha I, Tynelius P, Näslund E, Dahlman-Wright K, Rasmussen F.

Obesity (Silver Spring). 2016 Jan; 24(1):250-61. Epub 2015 Dec 6.

Epigenetic Alterations in Human Liver From Subjects With Type 2 Diabetes in Parallel With Reduced Folate Levels.

Nilsson E, Matte A, Perfilyev A, de Mello VD, Käkelä P, Pihlajamäki J, Ling C.

J Clin Endocrinol Metab. 2015 Nov; 100(11):E1491-501. Epub 2015 Sep 29.

BUT DE L'ANDRE DATES

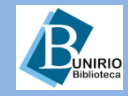

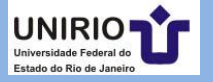

## Você pode, também, construir o PICO em uma página específica: <u>https://pubmedhh.nlm.nih.gov/nlmd/pico/piconew.php</u>

#### Search MEDLINE/PubMed via PICO with Spelling Checker

Patient, Intervention, Comparison, Outcome go.usa.gov/xFn

| Patient/Problem:                                  |   |   |   |  |
|---------------------------------------------------|---|---|---|--|
| Medical condition:                                |   |   |   |  |
| Intervention:<br>(therapy, diagnostic test, etc.) |   | ] |   |  |
| Compare to:<br>(same as above, optional):         |   | ] |   |  |
| Outcome:<br>(optional)                            |   | ] |   |  |
| Select Publication type:<br>Not specified         | • |   | - |  |
| Submit Clear                                      |   |   |   |  |
| [Home]                                            |   |   |   |  |

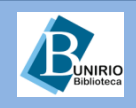

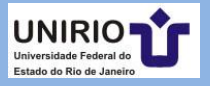

#### NLM Search MEDLINE/PubMed via PICO with Spelling Checker

Patient, Intervention, Comparison, Outcome

| Patient/Problem:                                 |                                     |                                                                                                    |
|--------------------------------------------------|-------------------------------------|----------------------------------------------------------------------------------------------------|
| Medical condition:                               | obesity and diabetes typ            | - Russa palas tarmas                                                                                                    |
| Intervention:<br>(therapy, diagnostic test, etc. | ) bariatric surgery                 |                                                                                                    |
| Compare to:<br>(same as above, optional):        |                                     |                                                                                                    |
| Outcome:<br>(optional)                           |                                     |                                                                                                    |
| Click on the suggested                           | word to replace the term in the sea | rch box:                                                                                                    |
| Medical Condition: -> [                          | obesity and diabetes type           | PubMed for Handhelds<br>US National Library of Medicine<br>Torm Uchesity and disbates turn) [theristic surgery] P.CT                                                                                                    |
| Submit Clear                                     |                                     | 63 results:                                                                                                    |
| Resultado>                                       |                                     | <ul> <li>1. Effect of Duodenal-Jejunal Bypass Surgery on Glycemic Control in Type 2 Diabetes: A Randomized Controlled Trial.</li> <li>Petry TZ; Fabbrini E; Otoch JP; Carmona MA; Caravatto PP; Salles JE; Sarian T; Correa JL; Schiavon CA; Patterson BW; Cohen R; Klein S Obesity (Silver Spring); 2015 Oct; 23(10):1973-9. PubMed ID: 26414562</li> <li>[TBL] [Abstract] [Full Text] [Related]</li> </ul>                                                                                                    |
|                                                  |                                     | <ul> <li>2. Bariatric-metabolic surgery versus conventional medical treatment in obese patients with type 2 diabetes: 5 year follow-up of an open-label, single-centre, randomised controlled trial.</li> <li>Mingrone G; Panunzi S; De Gaetano A; Guidone C; Iaconelli A; Nanni G; Castagneto M; Bornstein S; Rubino F Lancet; 2015 Sep; 386(9997):964-73. PubMed ID: 26369473</li> <li>[TBL] [Abstract] [Full Text] [Related]</li> </ul>                                                                                                    |
|                                                  |                                     | <ul> <li>3. Exercise and Weight Loss Improve Muscle Mitochondrial Respiration, Lipid Partitioning, and Insulin Sensitivity After Gastric Bypass Surgery.</li> <li>Coen PM; Menshikova EV; Distefano G; Zheng D; Tanner CJ; Standley RA; Helbling NL; Dubis GS; Ritov VB; Xie H; Desimone ME; Smith SR; Stefanovic-Racic M; Toledo FG; Houmard JA; Goodpaster BH</li> <li>Diabetes; 2015 Nov; 64(11):3737-50. PubMed ID: 26293505</li> <li>[TBL] [Abstract] [Full Text] [Related]</li> </ul>                                                                                                    |
|                                                  |                                     | <ul> <li>4. The link between obesity and vitamin D in bariatric patients with omega-loop gastric bypass surgery - a vitamin D supplementation trial to compare the efficacy of postoperative cholecalciferol loading (LOAD): study protocol for a randomized controlled trial.</li> <li>Luger M; Kruschitz R; Marculescu R; Haslacher H; Hoppichler F; Kallay E; Kienbacher C; Klammer C; Kral M; Langer F; Luger E; Prager G; Trauner M; Traussnigg S; W � rger T; Schindler K; Ludvik B</li> <li>Trials; 2015; 16():328. PubMed ID: 26242295</li> <li>[TBL] [Abstract] [Full Text] [Related]</li> </ul> |
|                                                  |                                     | <ul> <li>5. Long-term effects of laparoscopic sleeve gastrectomy versus roux-en-Y gastric bypass for the treatment of Chinese type 2 diabetes mellitus patients with body mass index 28-35 kg/m(2).</li> <li>Yang J; Wang C; Cao G; Yang W; Yu S; Zhai H; Pan Y BMC Surg. 2015; 15():88. PubMed ID: 26198306</li> <li>[TBL] [Abstract] [Full Text] [Related]</li> </ul>                                                                                                    |

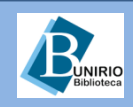

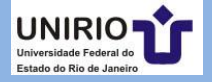

Veja outros tutoriais disponíveis:

http://pt.slideshare.net/bibliotecaee/o-que-pico-e-pico

http://pt.slideshare.net/bibliotecaee/tutorial-pubmedmdulo-bsico

http://pt.slideshare.net/bibliotecaee/2014-tutorialaprenda-a-pesquisar-na-bvs

http://pt.slideshare.net/bibliotecaee/bvs-intermedirio-33375970

http://pt.slideshare.net/bibliotecaee/descritores-epalavras-chave

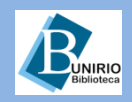

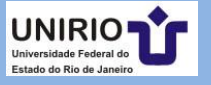

## Contatos da Biblioteca Setorial de Enfermagem e Nutrição

Telefone: (21) 2542-6147

E-mail: bpcse@unirio.br

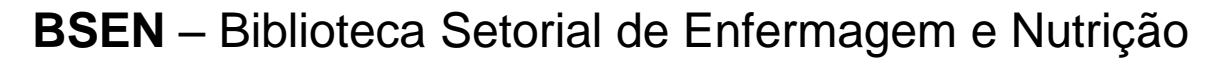

# Visite e curta a *fan page* do *Facebook*: "Letramento Informacional: Fontes de Pesquisa em Saúde"

https://www.facebook.com/Sistema-de-Bibliotecas-da-UNIRIO-309305895763036/

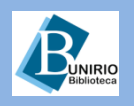

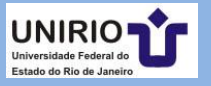

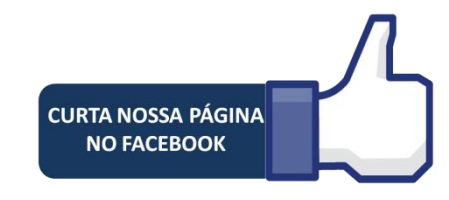